## ONO SOKKI

## CF-5200 マルチパーパス FFT アナライザ

## 簡易操作手順書

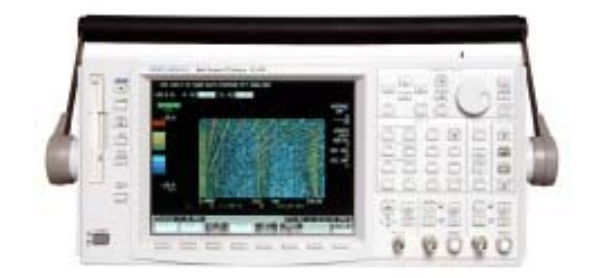

## 株式会社 小野測器

## 第1章 FFTアナライザ基本操作方法

| 1. | FFTアナライザ基本操作方法       | . 1-2 |
|----|----------------------|-------|
|    | 時間軸波形                | . 1-2 |
|    | スペクトル                | . 1-2 |
| 2. | FFTアナライザの基本操作        | . 1-3 |
|    | 操作1. 入力レンジの設定        | . 1-3 |
|    | 操作2. 周波数レンジの設定       | . 1-4 |
|    | 操作3. 平均化処理           | . 1-5 |
|    | 操作4. カーソルによるデータの読み取り | . 1-6 |
|    | 操作5. リスト表示           | . 1-6 |
| 3. | パネルの説明               | . 1-7 |

## 第2章 FFTアナライザ信号処理操作方法

| 1. | AC/DC結合の設定              | 2-2   |
|----|-------------------------|-------|
| 2. | 解析データ長の設定               | 2-2   |
|    | 解析データ長の設定               | 2-2   |
| 3. | アンチエイリアシングフィルタのON、OFF   | 2-3   |
| 4. | オーバラップ量の設定              | 2-4   |
| 5. | ウィンドウの設定                | 2-5   |
|    | レクタンギュラウィンドウ、ハニングウィンドウ、 |       |
|    | フラットトップウィンドウの選択.        | 2-5   |
|    | ウィンドウがかけられた波形のモニタ       | 2-6   |
| 6. | トリガ機能                   | 2-7   |
|    | ( 1 )トリガ機能の設定手順         | 2-7   |
|    | (2)トリガ極性の選択             | 2-8   |
|    | ( 3 )トリガポジションの設定        | 2-9   |
|    | (4 )トリガレベルの設定           | 2-10  |
|    | ( 5 )トリガの種類の選択          | 2-1 1 |
|    | ( 6 )トリガ機能の実行           | 2-11  |
|    |                         |       |

| 平均化                       | . 2-12 |
|---------------------------|--------|
| (1 加算平均 SUMmation )       | . 2-12 |
| (2)指数化平均 EXPonential )    | . 2-13 |
| ( 3 )ピークホールド( PEAK hold ) | . 2-15 |
| 時間軸加算平均                   | . 2-16 |
| 周波数軸微積分演算                 | . 2-17 |
| 振幅確率密度関数                  | . 2-18 |
| 振幅確率分布関数                  | . 2-18 |
| 時間波形計算機能                  | . 2-19 |
| 画面データについての計算              | . 2-19 |
| 時間波形計算機能 計算值              | . 2-20 |
| リサージュ( オービット )            | . 2-21 |
| 自己相関関数                    | . 2-21 |
| 相互相関関数                    | . 2-22 |
| 校正機能                      | . 2-23 |
| 任意の電圧値を1EU( dBEU )とする     | . 2-23 |
| Y軸の表示単位を任意の文字で表示する        | . 2-24 |
| 任意のサーチポイント値を任意のdB値とする     | . 2-25 |
|                           | 平均化    |

# 第3章 簡易メニューの使い方

| 1. | 操作体系について                 | 3-2 |
|----|--------------------------|-----|
| 2. | Easy Operation           | 3-3 |
|    | A. 振動測定モード               | 3-3 |
|    | B.騒音測定モード                | 3-4 |
|    | C.インパルス加振による周波数応答関数測定モード | 3-5 |
|    |                          |     |

第1章

# FFTアナライザ基本操作方法

## 1. FFT**アナライザ基本操作方法**

FFTアナライザで解析する内容で、最も基本となるのは次の2つです。

時間軸波形

スペクトル

#### 時間軸波形

振動センサや騒音計の信号を入力した場合、レベルの時間的変動をモニタすることがで きます。これはオシロスコープの波形と同じで、この時間軸波形はデジタルオシロス コープ機能ということもできます。下図はベアリングの振動データで、正常なベアリン グと傷のある異常なベアリングの振動波形を表示しています。横軸が時間で縦軸が振動 レベルを示し、傷のあるベアリングの波形では、傷による衝撃振動が確認できます。

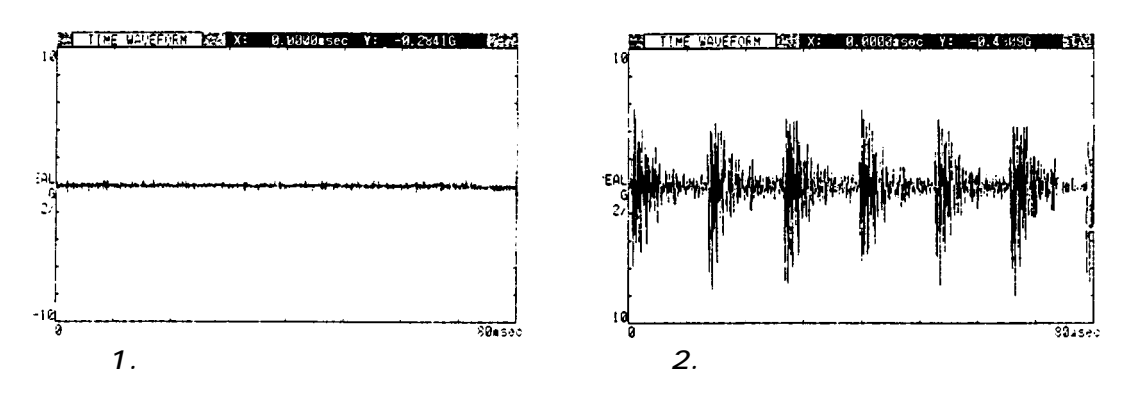

### スペクトル

スペクトルとは周波数分析を実行し、各周波数ごとのレベルを表示するグラフのことを いいます。横軸が周波数で縦軸が振動・騒音レベルを表します。

下図は図1、2の時間軸波形をそれぞれ周波数分析をした結果です。図3の正常なベア リングの振動スペクトルに比較して、図4の傷のある異常なベアリングの振動では4kHz を中心として振動が増大しているのがわかります。

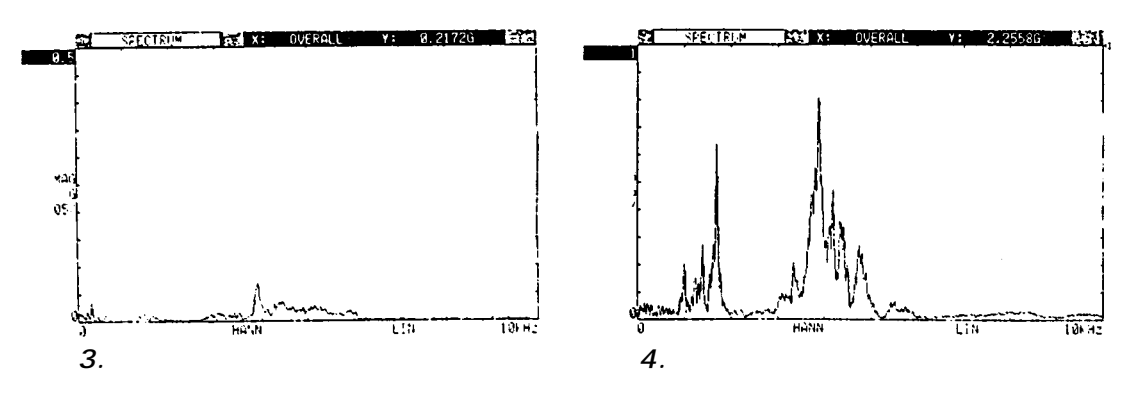

## 2. FFT**アナライザの基本操作**

#### 操作1. 入力レンジの設定

入力される信号の振幅に合わせて、入力レンジを設定します。時間軸波形を表示して、 入力レンジ切換キーで最適なレンジになるように設定します。

下図1は信号に対して入力レンジが大きい場合、図2は信号に対して入力レンジが小さ くレンジオーバーしている場合、図3が最適な入力レンジの場合です。

この例では振幅0.5Vのサイン波形を入力していますが、図1のように入力レンジを 10Vと大きくした場合、波形が小さくなり縦軸の振幅に対する分解能が悪くなってい ます。

図2の場合レンジに対して信号がオーバー状態で、この場合オーバーになった信号成分 はエラーになっています。図3は最適なレンジで振幅に対して精度の良い解析が可能で す。騒音計からCAL(校正信号)をFFTアナライザに入力し入力レンジの設定を行って みましょう。

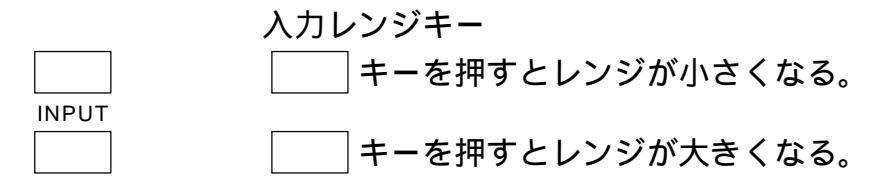

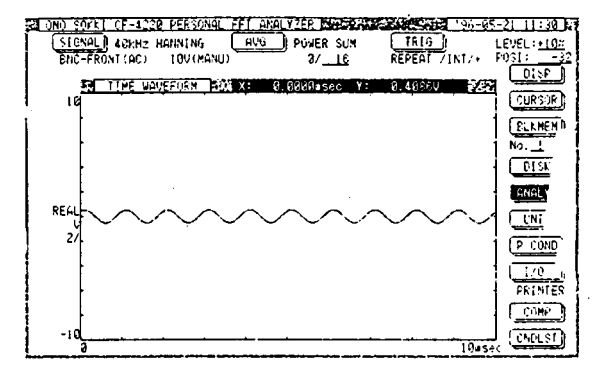

図1. 入力レンジが大きい場合

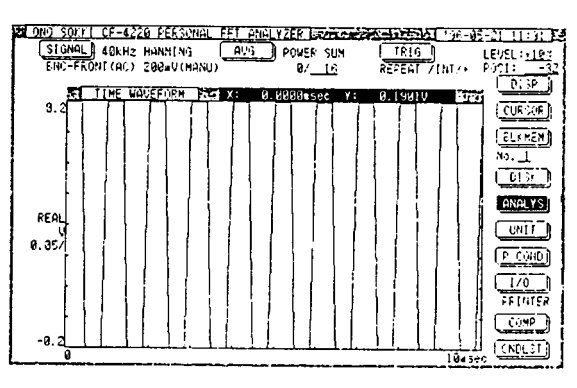

図2. 入力レンジオーバーの場合

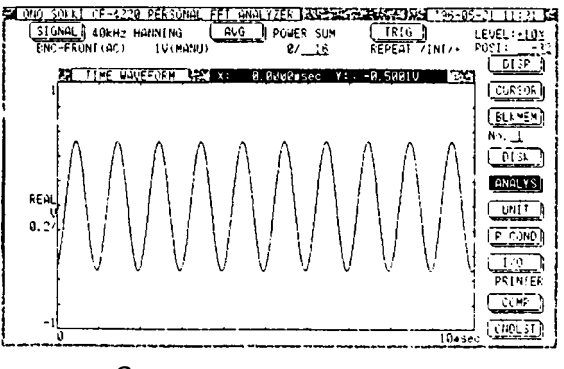

図3. 最適な入力レンジな場合

### 操作2. 周波数レンジの設定

スペクトル表示を行い、データ解析する場合は周波数レンジの設定が必要です。測定対 象により、またその着目する現象により発生周波数が異なるため最適な周波数レンジを 設定する必要があります。下図4は振動のスペクトル波形で、実際には0~10kHzにし か振動は存在してませんが、40kHzレンジとレンジを広く設定しています。この場合 10k~40kHzは信号がない領域で無駄になり、横軸の周波数分解能を悪くしていま す。この場合図5のように10kHzの周波数レンジで計測することにより、周波数を精度 良く解析することができます。

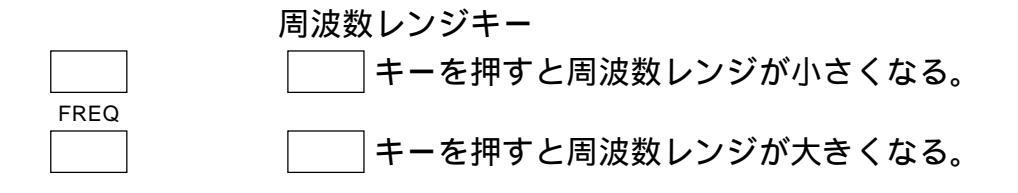

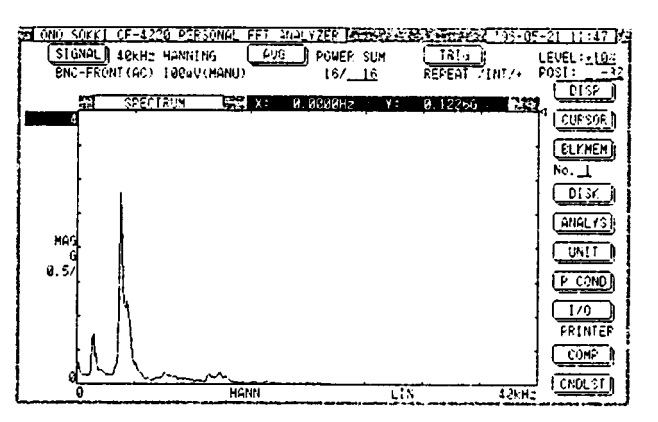

図4. 信号に対して周波数レンジが広い場合

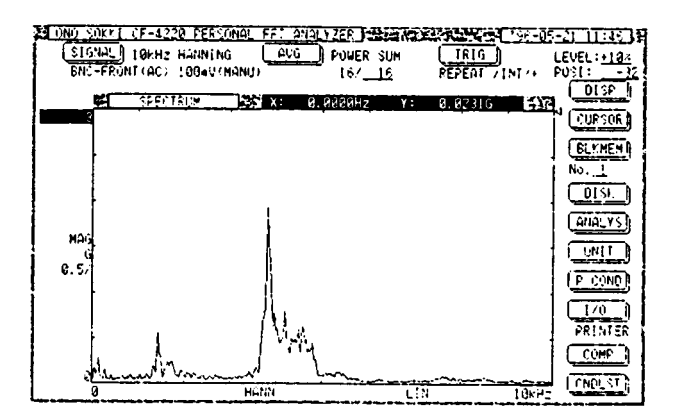

図5. 最適な周波数レンジの場合

#### 操作3. 平均化処理

振動や騒音の計測では信号は常に変動していることが多く、1回のデータの取り込みで はデータの変動によるばらつきが大きいため、安定したデータが取れません。そこで通 常は平均化処理を行います。平均化処理は主に加算平均という平均化処理のことをいい ますが、これはスペクトルデータを複数回取り込み、その平均値を計算した結果をスペ クトル表示するものです。平均化の回数は多い方が安定したデータになるといえます が、平均回数が多いと計測時間が長く必要になり、またある回数平均化を行うとそれ以 上回数を増やしてもあまり変化しないことから、計測時間と安定度より平均化の回数を 決めて実行します。図6は平均化をしていないスペクトルデータで、図7は16回の平均 化を実行したデータです。

平均化スタートキー

AVG START

平均化をスタートし設定回数に達すると、画面はポーズ状態に なります。

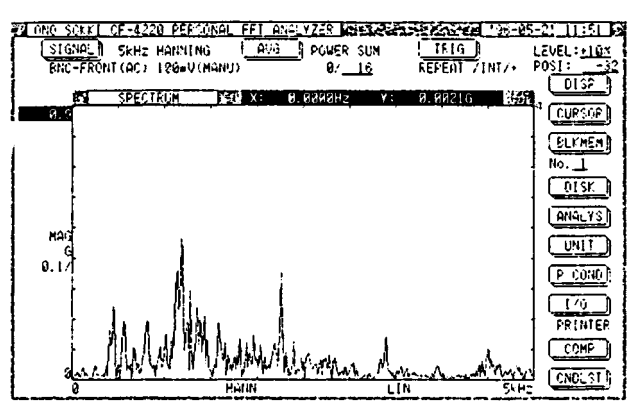

図6. 平均化していないスペクトル

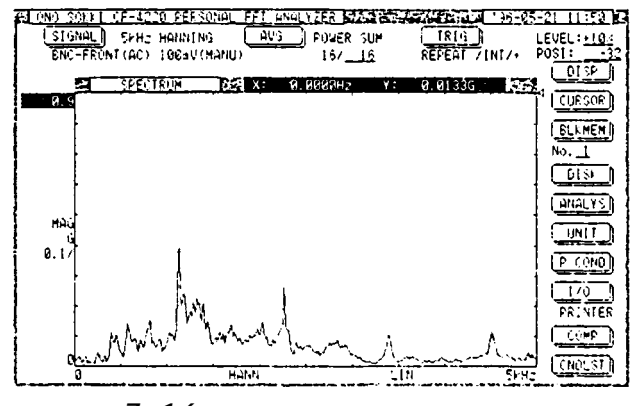

図7.16回の平均化をしたスペクトル

#### 操作4. カーソルによるデータの読み取り

計測した結果はサーチカーソルによりデータを読みとることができます。下図はスペク トルのピーク値にカーソル(点線で表示)を合わせたデータです。画面上にカーソルのポ イントの周波数とレベルを表示することができます。

CF - 5200のカーソルはジョグカーソルを廻すことにより左右に移動します。

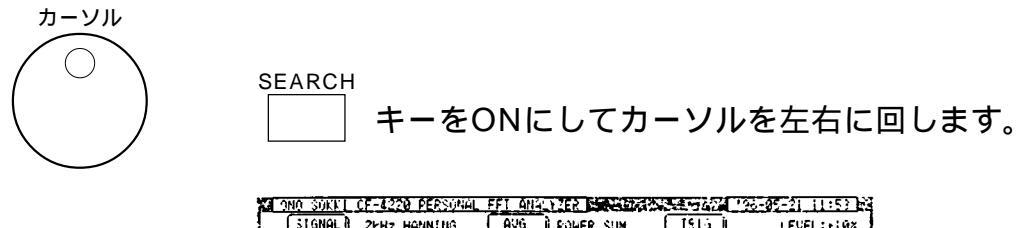

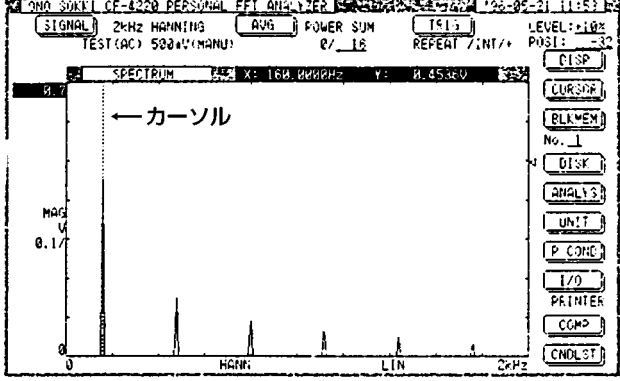

図8 ピーク値にカーソルを合わせたデータ

#### 操作5. リスト表示

任意のポイントのデータを読みとる場合は 操作4 のカーソル機能を使用しますが、問題となる振動・騒音レベルの大きな周波数のレベル値を見る場合は、リスト表示機能によりデータを読みとる方が便利です。

下図はスペクトルデータのピークリスト表示で、振動・騒音レベルの大きな周波数のベ スト20を、レベルの大きなものから順番に並べてリスト表示したものです。

| H (180 | SCL   | <u>r   CF-4</u> | 220 8 | EF IN    | HL FF        | <u>. 0</u> 8 | LYTER  |             | Aaci  | τa | HE STR | <u> </u> | 6-21_11_5×17    |
|--------|-------|-----------------|-------|----------|--------------|--------------|--------|-------------|-------|----|--------|----------|-----------------|
| 1 🖸    | GHA   | ો ટક્ષ મ        | : HAN | in ( NG  |              | ΔU:]         | _) FGE | IER S       | UN    |    | 1810   |          | LEVEL           |
|        |       | TEST (AC        | ) 500 | )avi (MA | NIC) _       |              | - c    | <u>ب رو</u> | ŝ.    | E. | PEAT 7 | INT/+    | P0 <u>31:</u> 2 |
|        |       | Ha              |       |          | v            |              |        |             | Hz    |    | U U    |          | <u>013P</u>     |
|        | 11    | 750.            | 0003  | Ø.       | 2263         |              | 11:    | 1688        | 0.000 | 0  | 0.021  | 5        | (accaus)        |
| 1      | - 24  | 2409.           | 3690  | ø.       | 1293         |              | 12:    | 1840        | 9.000 | 9  | 0.0:3  | 7        | Constrain       |
| 1      | 4     | 1000.           | 6000  | U.1      | 6212         |              | 13:    |             |       |    |        |          | ELVMEN          |
|        | 5:    | 7008            | 0000  | a.       | <b>8503</b>  |              | 15:    |             |       |    |        |          | No. 1           |
| 1      | 6:    | 8:00.           | 0000  | ø.       | 0411         |              | 161    |             |       |    |        |          |                 |
|        | 7:    | 13495.          | 0650  | 0.       | 9343         |              | 17:    |             |       |    |        |          |                 |
| 1      | 8:    | 1 300.          | 0000  | Q.,      | 0302         |              | 191    |             |       |    |        |          | HALIS           |
| 1      | 18:   | 15,780          | 0000  | 9.<br>G  | 0200<br>0720 |              | 19:    |             |       |    |        |          |                 |
|        |       | 1.200.          |       | v.       | 0.00         |              | 20.    |             |       |    |        |          |                 |
| 1      | 2     | FF              | CTRUM |          | afi x        | :            | OVERAL | Ł           | Y:    | 8. | 4987V  | 5        | a. 18 (086)     |
| Ю.     |       |                 |       |          |              |              |        |             |       |    |        |          |                 |
| 1      | ιFI   | 1               |       |          |              |              |        |             |       |    |        |          |                 |
| - Ki   | Ϋ́ι Ι |                 | ,     |          |              |              |        |             |       |    |        |          | PRINTER         |
| 1 0 0  | 31    |                 | 1     | \$       |              |              |        |             |       |    |        |          |                 |
| 1      | d l   |                 |       |          | A.           | ž            | ł      | 2           | 1     | \$ | i      | ÷        |                 |
| 1      | 0     |                 |       | li       | FANN         | <u>ь 4</u> . |        |             | 1.1   | N. |        | 2348     |                 |
|        |       |                 |       |          |              |              |        |             |       |    |        |          |                 |

図9 ピーク値のリスト表示

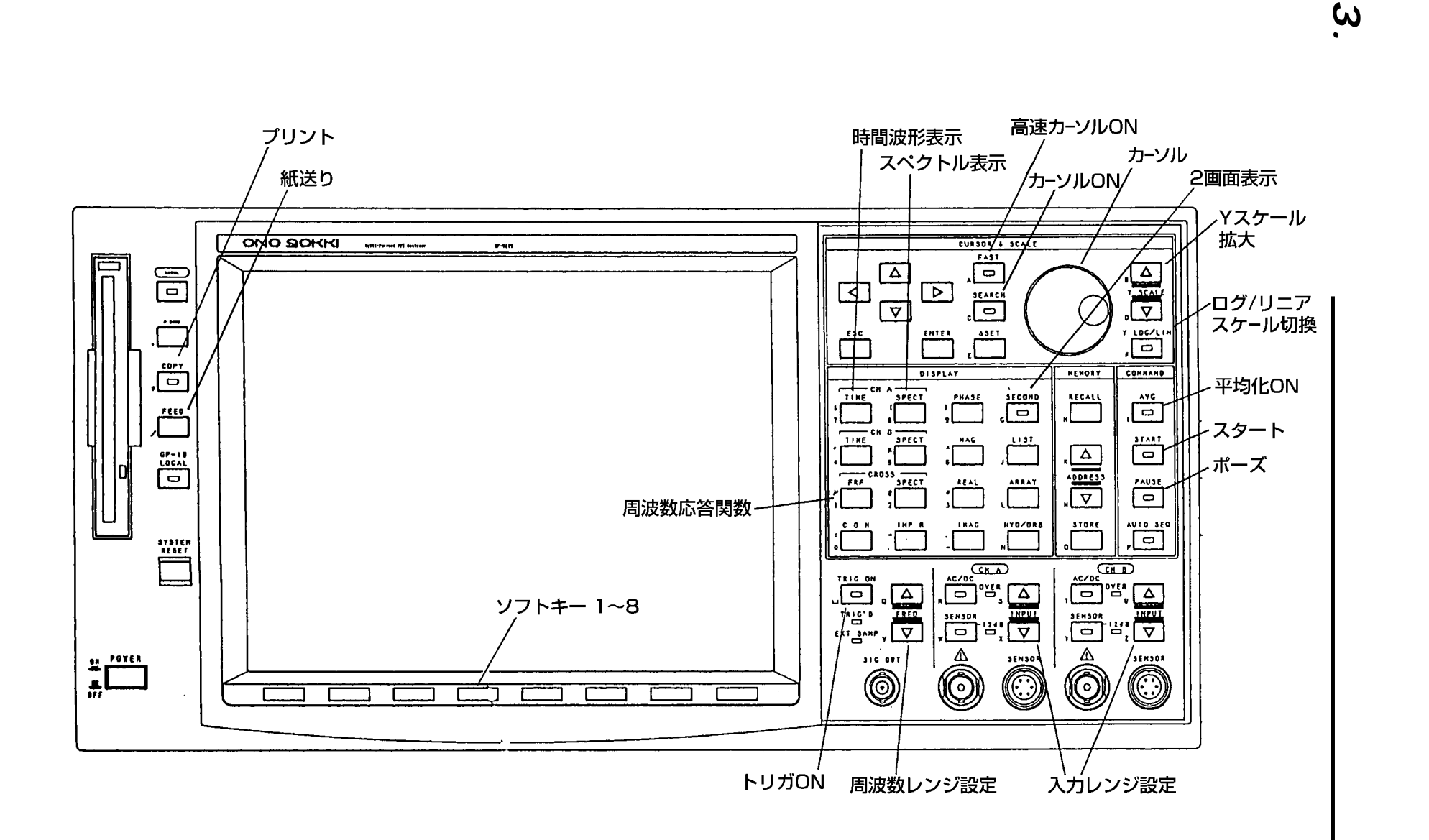

第11章 FFTアナライガ基本操作方法

第2章

# FFTアナライザ信号処理操作方法

講習会用 CF-5200 操作資料

## 1. AC/DC結合の設定

両チャンネルの信号入力部のコネクタ左上にある、 スイッチは、入力増幅器を交流結合(AC)にするか、直流結合(DC)にするかを設定するためのものです。DCに設定すれば、入力信号がそのままの形で解析されますが、入力信号にその変化幅に比べて大きな直流成分や極めて低い周波数の成分が含まれているときは、入力電圧レンジをかなり大きくしなければならず、解析精度が落ちる可能性があります。ACに設定すれば、 直流から極めて低い周波数成分までを入力信号から取り除いてしまうので、直流付近の解析は正確ではなくなるものの、それ以上の周波数帯域での解析精度は向上します。なお、初期設定状態では、両チャンネルともACに設定されています。

## 2. 解析データ長の設定

#### 解析データ長の設定

初期設定は2048点になっています。

#### 1)ソフトキーを次のように操作します。

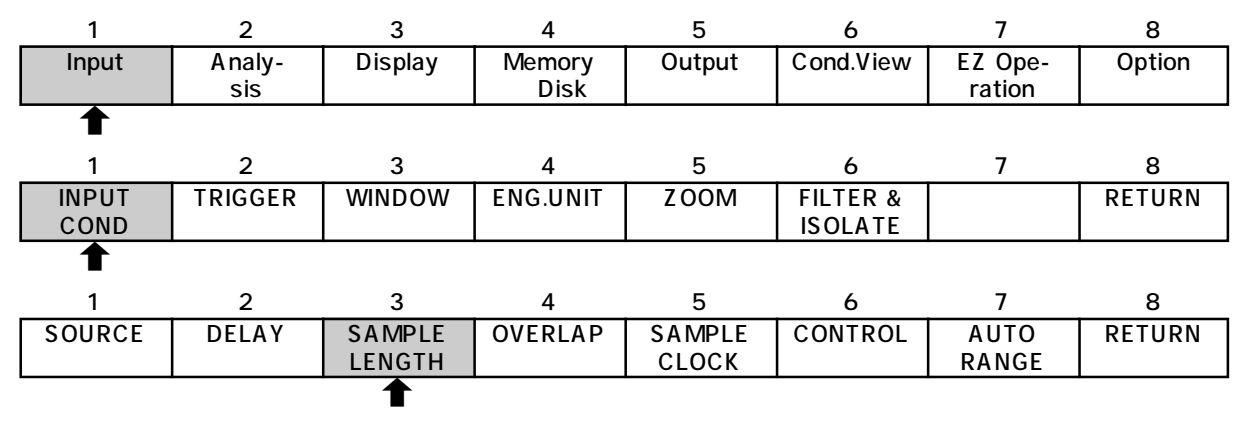

ウィンドウが開きます。

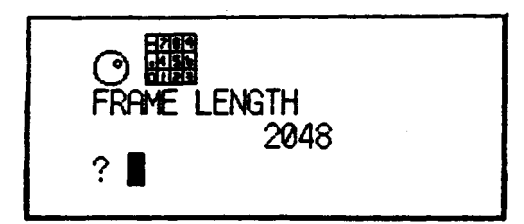

2)ロータリノブ °で設定し、 <sup>ESC</sup> スイッチでウインドウを閉じます。 またはテンキーで設定し、 <sup>ENTER</sup> スイッチを押します。

## 3. アンチエイリアシングフィルタのON、OFF \_\_

初期設定ではアンチエイリアシングフィルタはONになっています。 周波数軸波形を観測する場合は、必ずONにしてください。 ソフトキーを次のように操作します。

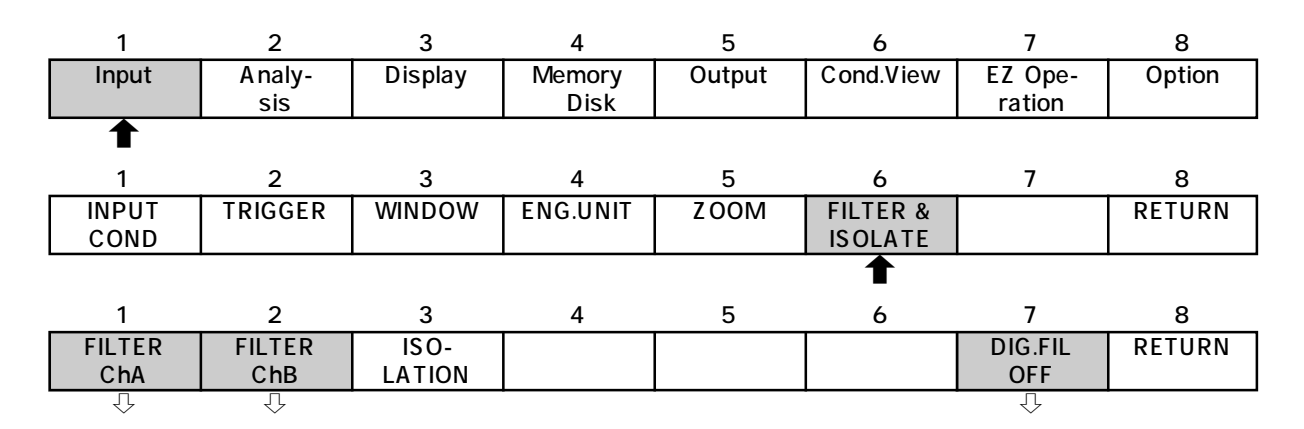

CHごとに独立してON/OFF可能

| 1      | 2      | 3    | 4     | 5     | 6 | 7 | 8      |
|--------|--------|------|-------|-------|---|---|--------|
| A      | С      | 10Hz | 100Hz | ANTI  |   |   | RETURN |
| Weight | Weight | HPF  | HPF   | ALIAS |   |   |        |
|        |        |      |       | 1     |   |   |        |
| 1      | 2      | 3    | 4     | 5     | 6 | 7 | 8      |
| A      | С      | 10Hz | 100Hz | ANTI  |   |   | RETURN |
| Weight | Weight | HPF  | HPF   | ALIAS |   |   |        |
|        |        |      |       |       |   |   |        |

は、ディジタルフィルタのOFF

## 4. オーバラップ量の設定

初期状態は、MAXとなっています。 ソフトキーを次のように操作します。

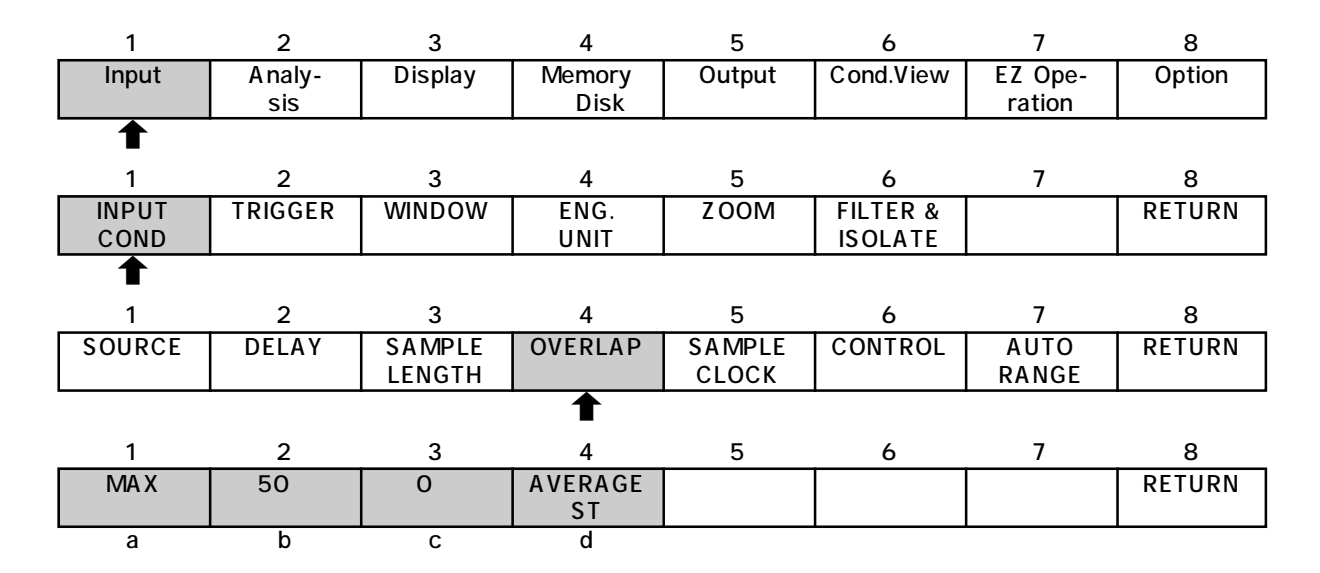

- a MAX ... オーバラップ量を最大にします。
- b 50% ... 1フレームの半分だけオーバラップします。
- c 0% *ハーブラップ処理をしないようにします*。
- d AVERAGE ST … 平均化実行時、特に1kHzレンジ以下の低い周波数レンジでは、平 均化開始前のデータが残っていて、平均化1回目のデータとオーバ ラップして加算されてしまう可能性があります。これを防ぐため、 このキーがONの時には、平均化1回目のデータはオーバラップ0% で取り込みます。2回目以降は、a~cの設定が有効です。

## 5. ウィンドウの設定

## レクタンギュラウィンドウ、ハニングウィンドウ、フラットトップ ウィンドウの選択

2チャンネル同時でも、各チャンネル別々でも設定できます。

ソフトキーを次のように操作します。

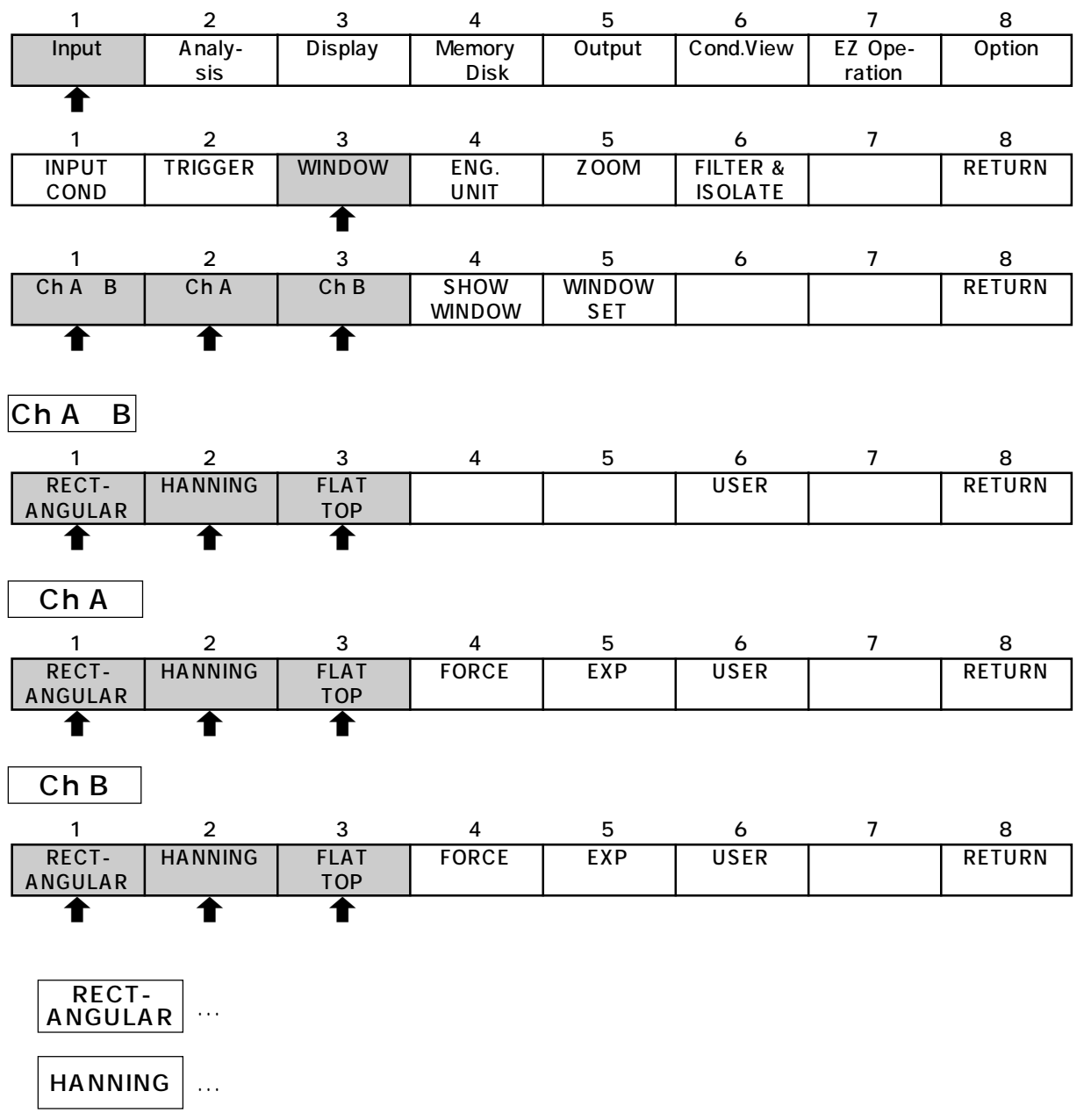

FLAT TOP ... フラットトップウィンドウ

## ウィンドウがかけられた波形のモニタ

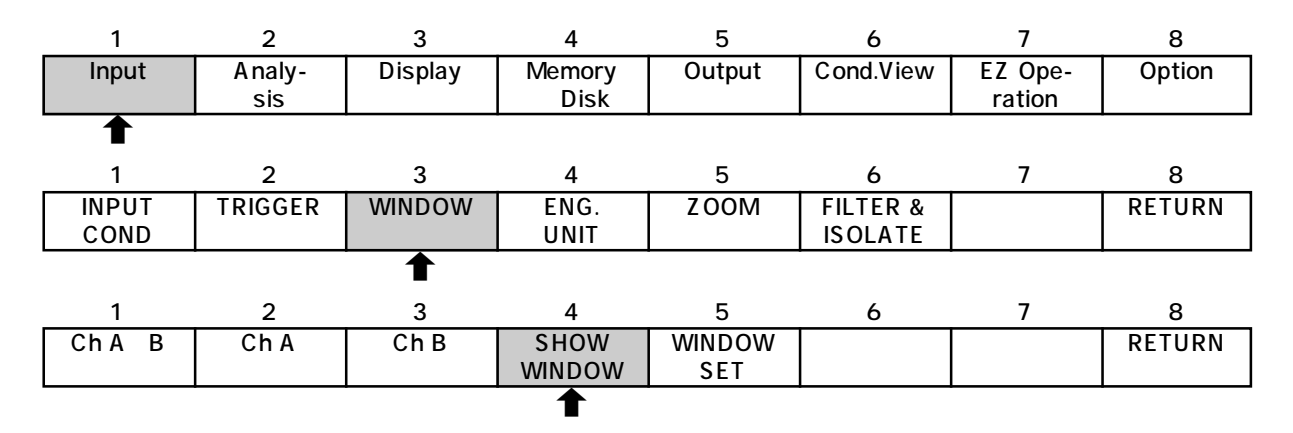

## 6. トリガ機能

### (1)トリガ機能の設定手順

トリガ信号源の選択

トリガ極性の選択

トリガポジションの設定

トリガレベルの設定

トリガの種類の選択

トリガ機能の実行

トリガ信号源の選択

トリガ信号源をAチャンネルの入力信号、Bチャンネルの入力信号、外部信号の中から選択します。

初期設定はAチャンネルの入力信号となっています。

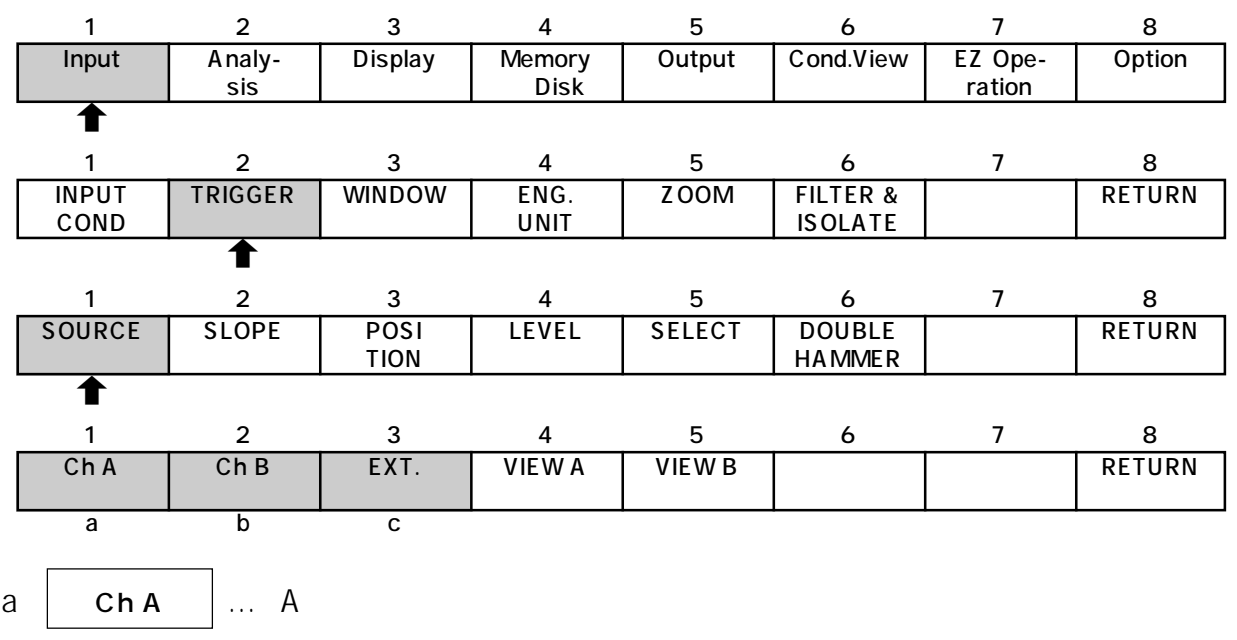

b Ch B ... Bチャンネルの入力信号を選択します。

c EXT … 後パネルの外部トリガ入力コネクタから入力される信号を選択しま す。

外部トリガ信号のモニタ

外部トリガ入力コネクタに入力したトリガ信号波形を本器の画面上で確認すること ができます。

ソフトキーを次のように操作します。

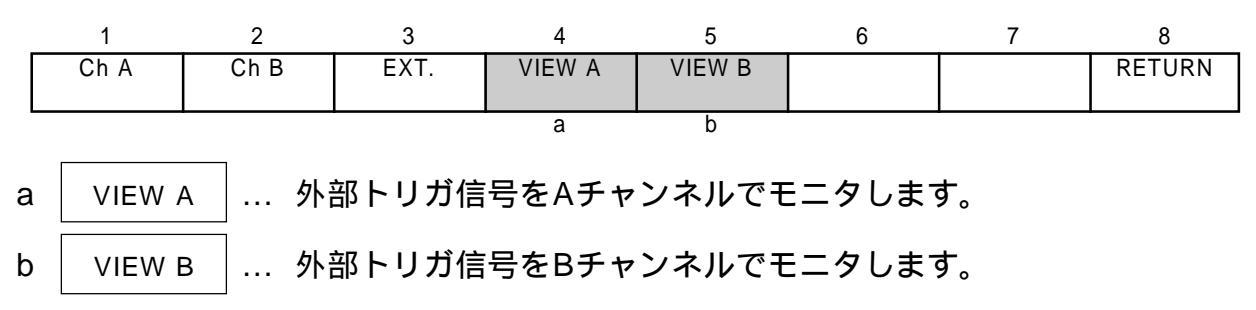

#### (2)トリガ極性の選択

トリガを、信号の立ち上がり(+)でかけるか、立ち下がり(-)でかけるか、立ち上がり 立ち下がりの両方(±)でかけるかを選択します。初期設定は立ち上がり(+)になってい ます。

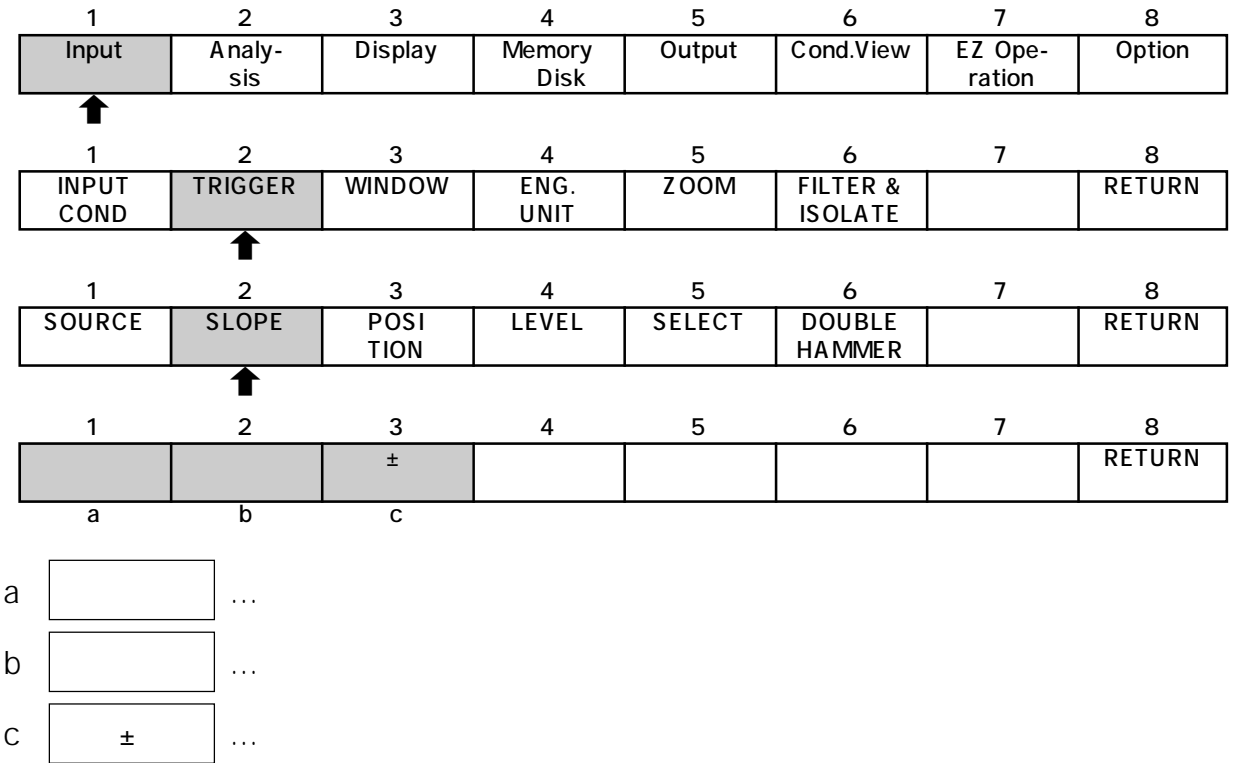

### (3)トリガポジションの設定

トリガ点に対するサンプリング開始点の位置を設定します。 - 8191から + 8191まで の数値を設定することができます。 初期設定は - 32点(プレトリガ)となっています。

1)トリガ信号源に指定した時間波形を表示します。

2) ソフトキーを次のように操作します。

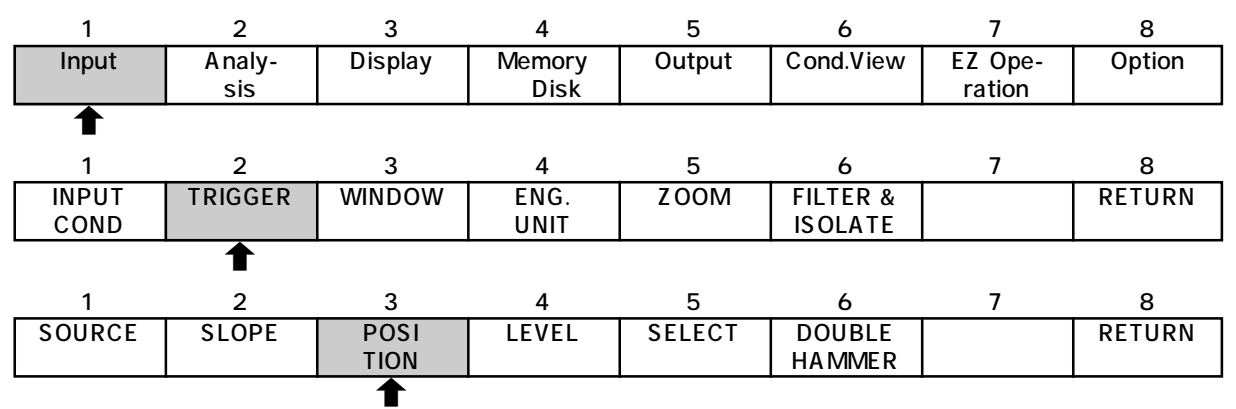

ウィンドウが開きます。

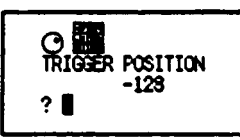

3)ロータリノブ °で設定し、<sup>ESC</sup> スイッチでウィンドウを閉じます。 またはテンキーで設定し、 Aイッチを押します。 カーソルが表示されます。 数値またはカーソルの位置で設定します。

### (4)トリガレベルの設定

トリガがかかる電圧レベルを設定します。初期設定は10.0%となっています。

1)トリガ信号源に指定した時間波形を表示します。

2) ソフトキーを次のように操作します。

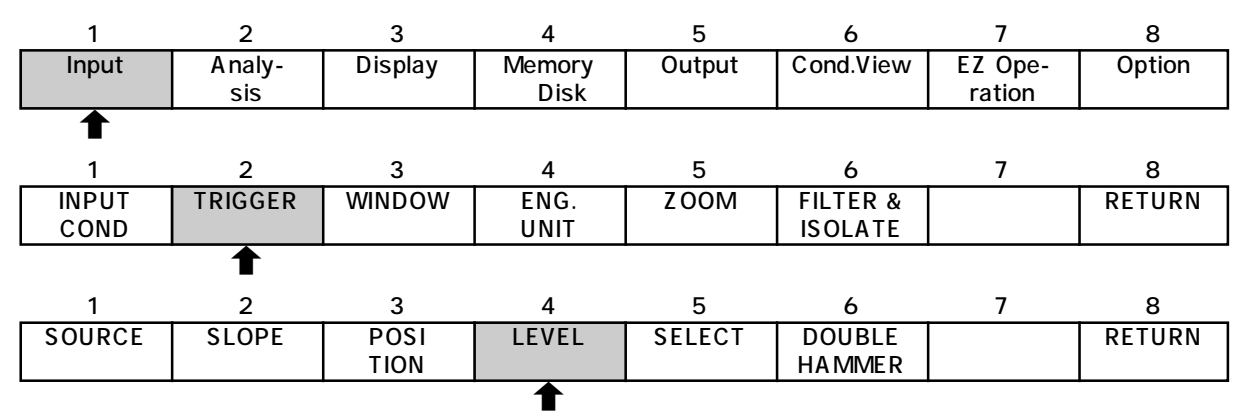

ウィンドウが開きます。

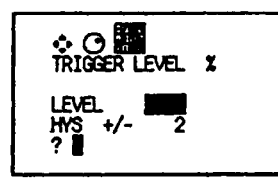

3)ロータリノブ °でで設定し、<sup>FNCC</sup>スイッチでウィンドウを閉じます。 またはテンキーで設定し、<sup>ENTER</sup>スイッチを押します。 画面に横カーソルが表示されます。

4)トリガレベルは画面に表示されている横カーソルで示されます。 ロータリーノブ °を回すことにより、横カーソルが上下に移動しますので波形を見 ながら適当な位置にカーソルを設定します。

### (5)トリガの種類の選択

リピートトリガ、シングルトリガ、ワンショットトリガのいずれかを選択します。 初期設定はリピートトリガとなっています。

#### ソフトキーを次のように操作します。

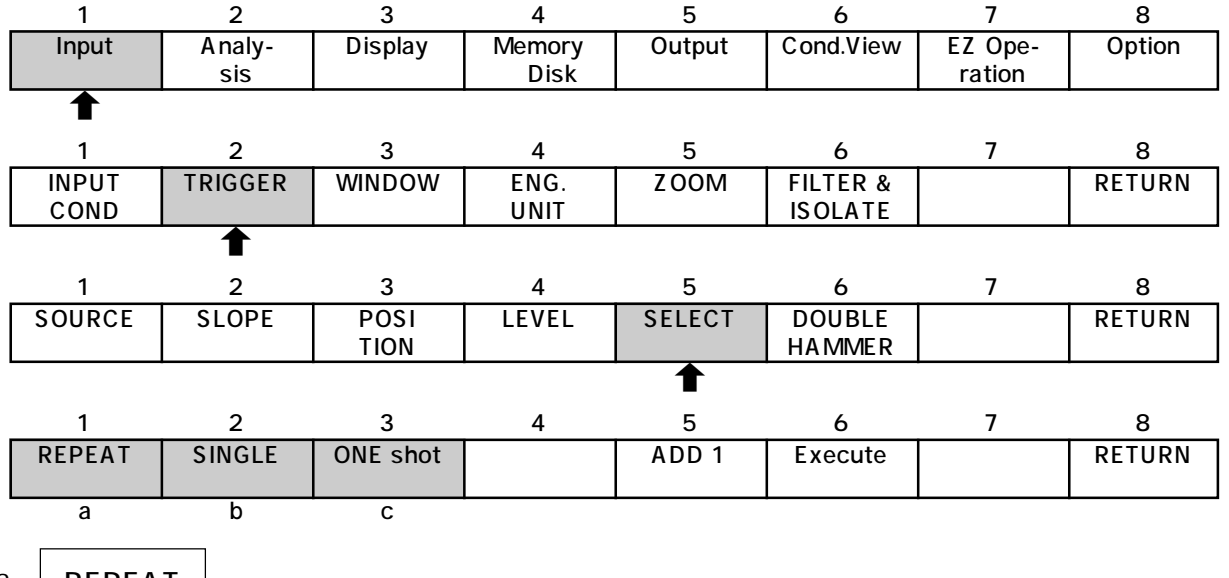

- a REPEAT ... リピートトリガを選択します。
- b SINGLE … シングルトリガを選択します。
- c ONE shot ... ワンショットトリガを選択します。

### (6)トリガ機能の実行

パネルスイッチの ろイッチを押してONにします。 トリガ信号がトリガレベルに達すると TRIG D のLEDが点灯します。 シングルトリガでは、SINGLE キーを押すたびに"READY (待ち)の状態となります。 ワンショットトリガではトリガがかかるとトリガフリー状態となりますが、ONE shot キーを押す度に"READY (待ち)の状態となります。

## 7. 平均化.

### (1)加算平均(SUMmation)

パワースペクトルおよびフーリエスペクトルのノーマライズ加算平均を行います。

1)ソフトキーを次のように操作します。

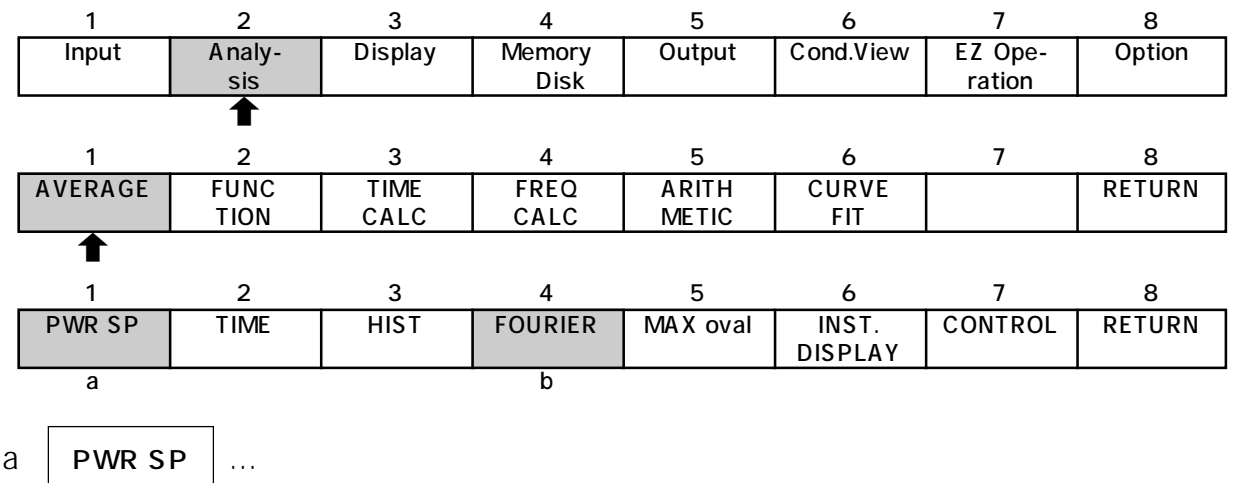

b FOURIER ... フーリエスペクトル

aかbを選択します。

2)次のソフトキーを押します。ソフトキー FOURIER を選択していると、PEAK、 SWEEP、DIFF の表示は出ません。

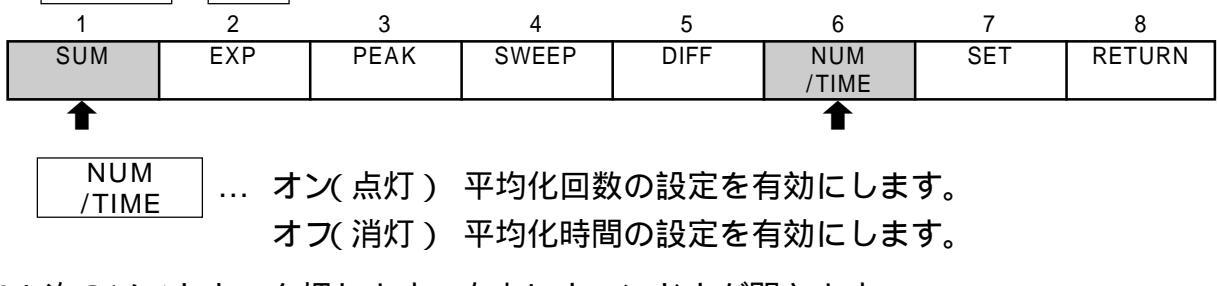

3)次のソフトキーを押します。右上にウィンドウが開きます。

|   | 1   | 2   | 3    | 4        | 5    | 6     | 7        | 8      |
|---|-----|-----|------|----------|------|-------|----------|--------|
| ſ | SUM | EXP | PEAK | SWEEP    | DIFF | NUM   | SET      | RETURN |
|   |     |     |      |          |      | /TIME |          |        |
|   |     |     |      |          |      |       | 1        |        |
|   | ·   |     |      | <u> </u> |      | ENTER | <i>·</i> |        |

4)平均化回数または平均化時間を、テンキーで設定し、 スイッチでウィンドウを 閉じます。 また、平均化回数はロータリノブ °で設定し、<sup>™</sup> スイッチで閉じることもでき ます。

2–12

- 5) COMMAND 部の \_\_\_\_ スイッチを押します。
- 6) COMMAND 部の *スイッチ*を押し、平均化を実行します。 右上に実行回数が表示されます。
- 7) COMMAND 部の Aイッチを押すと、平均化が停止します。

再度 Aイッチを押すと、停止状態から継続します。 さらに COMMAND 部の Aイッチを押すと、平均化回数1回目から再スター トします。

#### (2)指数化平均(EXPonential)

パワースペクトル及びフーリエスペクトルの指数化平均を行います。 設定回数2~65535は、最新データの重みづけを表します。

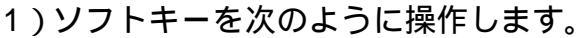

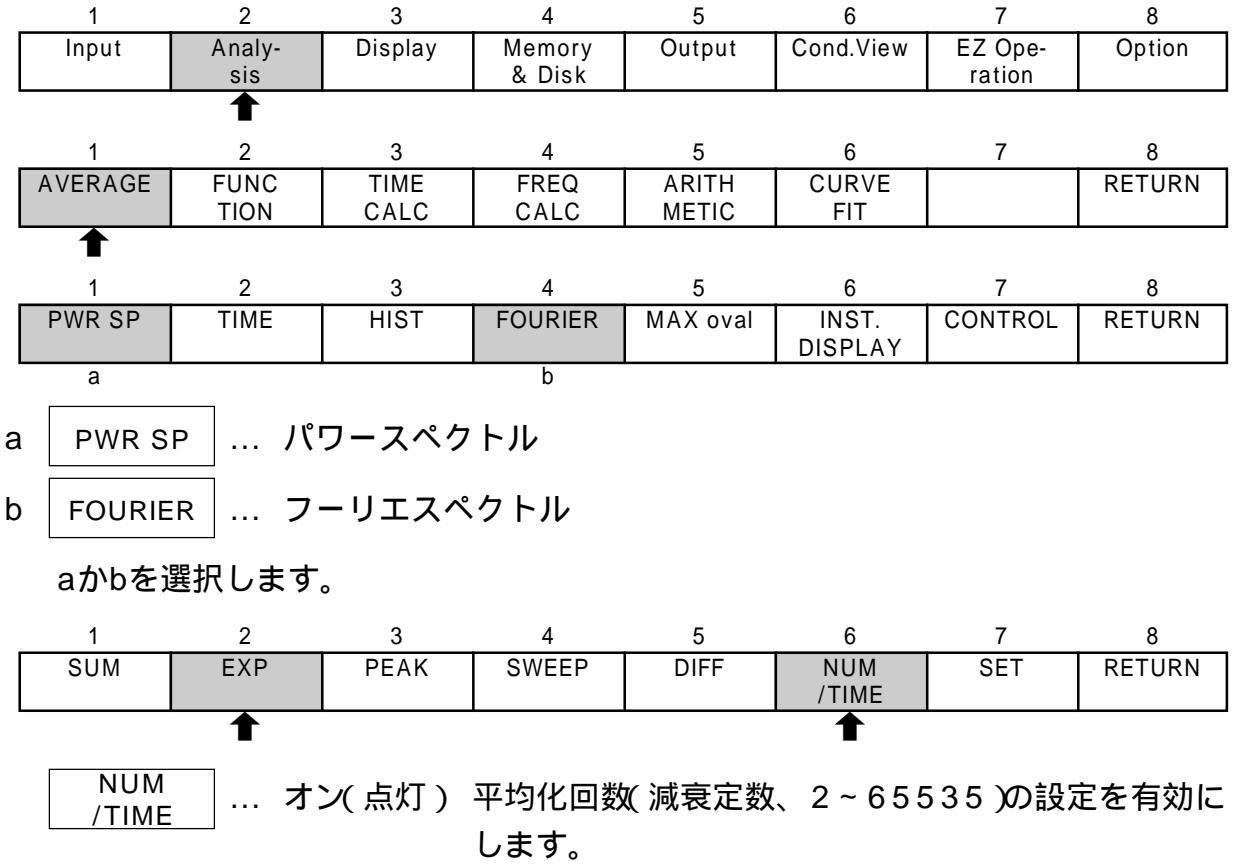

- 2)次のソフトキーを押します。右上にウィンドウが開きます。 6 2 3 4 5 7 8 PEAK SUM NUM EXP SWEEP DIFF SET RETURN /TIME
- 3) 平均化回数(減衰定数)2~65535を、テンキーで設定し、 「NTER スイッチでウィンドウを閉じます。 また、平均化回数はロータリノブ °で設定し、 SC スイッチで閉じることもできます。

♠

- 4) COMMAND 部の 二 スイッチを押します。 スタート中に押すと、ポーズになります。
- 5) COMMAND 部の 二 スイッチを押し、平均化を実行します。 右上に実行回数が表示されます。
- 6) COMMAND 部の スイッチを押すと、平均化が停止します。再度部 ス イッチを押すと、停止状態から継続します。 さらに COMMAND 部の スイッチスイッチを押すと、平均化回数1回目か ら再スタートします。

### (3)ピークホールド(PEAK hold)

パワースペクトルのピークホールドを行います。ピークホールドスタートからポーズま での各周波数ラインごとの最大値をホールド(記憶)します。

1)次のようにソフトキーを操作します。

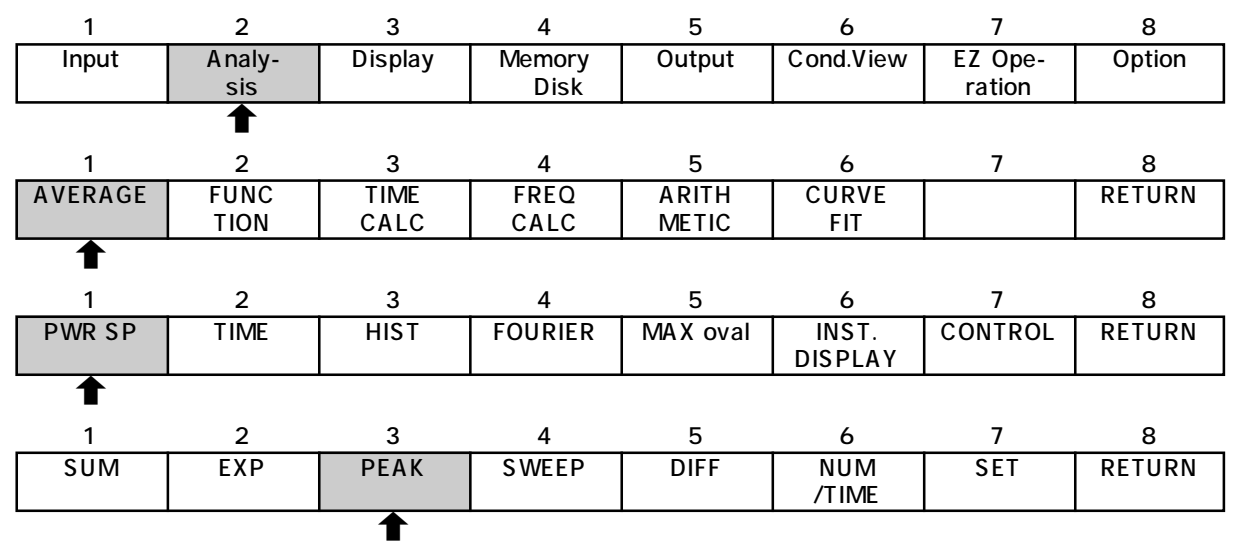

- 2) COMMAND 部の 二 スイッチを押します。 スタート中に押した場合は、ポーズ状態になります。
- 3) COMMAND 部の 二 スイッチを押します。 ピークホールドを実行します。取り込み回数が画面右上に表示されます。
- 4) COMMAND 部の 🛄 スイッチを押すと、ピークホールドが停止します。

再度 \_\_\_\_ スイッチを押すと、停止状態から継続します。さらに COMMAND 部の

## 8. 時間軸加算平均

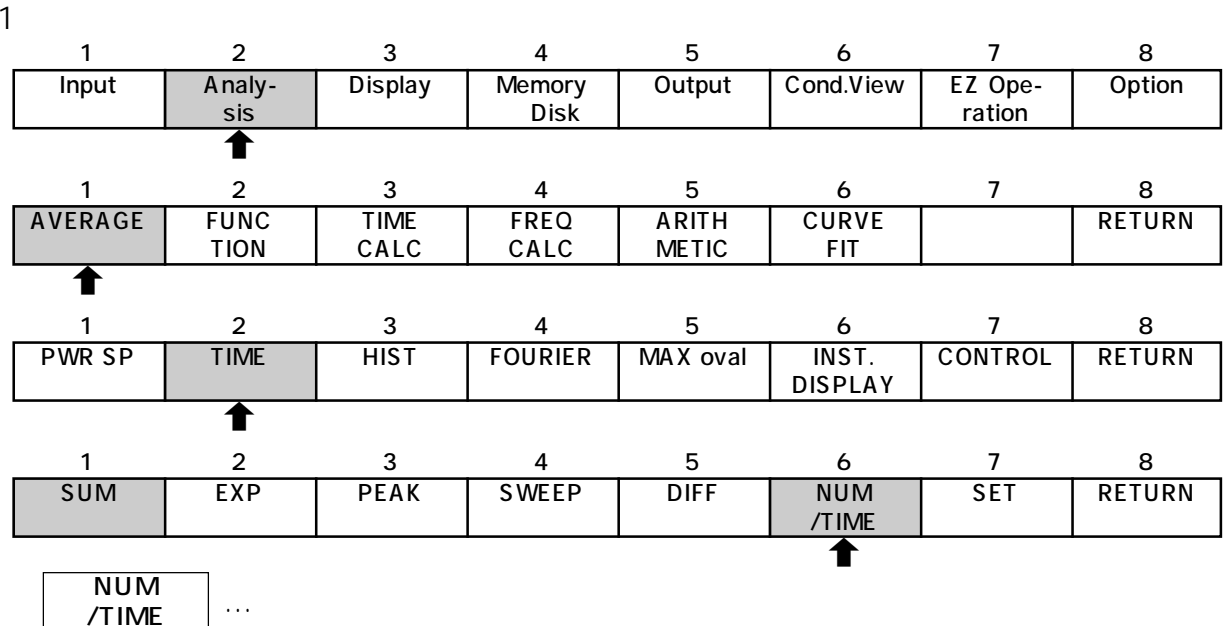

2)次のソフトキーを押します。ウィンドウが右上に開きます。

|   | 1                            | 2                              | 3                           | 4               | 5             | 6                    | 7                     | 8              |
|---|------------------------------|--------------------------------|-----------------------------|-----------------|---------------|----------------------|-----------------------|----------------|
|   | SUM                          | EXP                            | PEAK                        | SWEEP           | DIFF          | NUM<br>/TIME         | SET                   | RETURN         |
| 3 | )平均化回<br>じます。<br>また、平<br>ます。 | 回数または <sup>II</sup><br>I型均化回数I | 平均化時間 <sup>:</sup><br>はロータリ | をテンキー<br>ノブ °でi | で設定し、<br>設定し、 | ENTER スイッ<br>SC スイッラ | ●<br>ッチでウィ:<br>チで閉じる; | ンドウを閉<br>こともでき |
| 4 | ) COMN<br>スタート               | IAND 部の<br>ト中に押す。              | ) スイ<br>と、ポーズ               | ッチを押し<br>になります  | ∪ます。<br>⁻。    |                      |                       |                |
| 5 | )COMM<br>実行回数                | IAND 部の<br>なが右上に               | ) <u> </u>                  | ッチを押し<br>す。     | J、平均化な        | を実行しま                | す。                    |                |

6) COMMAND 部の 二 スイッチを押すと、平均化が停止します。

さらにCOMMAND部の スイッチを押すと、平均化回数1回目から再スター トします。

時間領域の平均化は、位相情報も含まれるため取り込みタイミングを与える必要があり、本器ではト リガ機能を使用します。トリガ機能を使用しなくても(フリーラン)時間領域の平均化(加算、指数化) は実行されますが、位相がランダムとなり、平均化の意味がなくなります。必ずトリガ機能を使用して ください。

## 9. 周波数軸微積分演算。

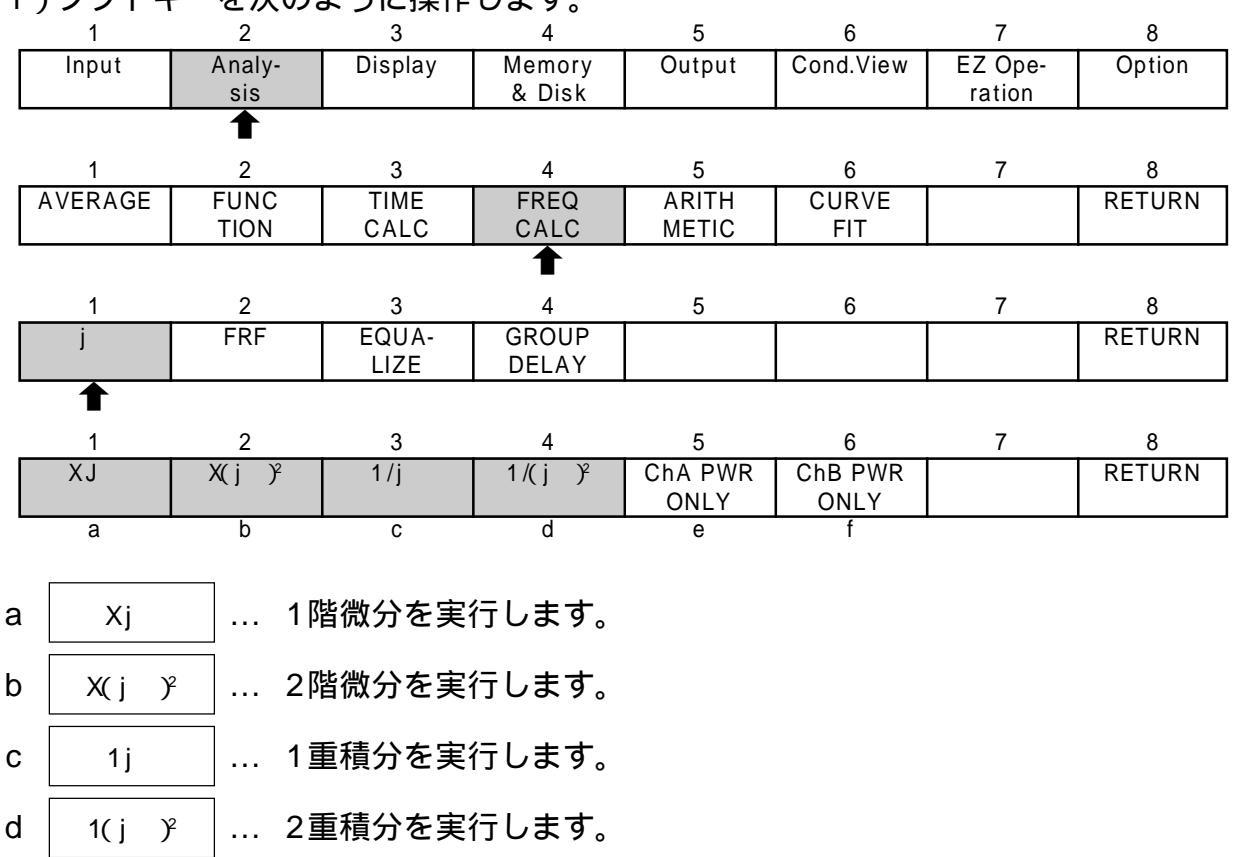

## 10. 振幅確率密度関数

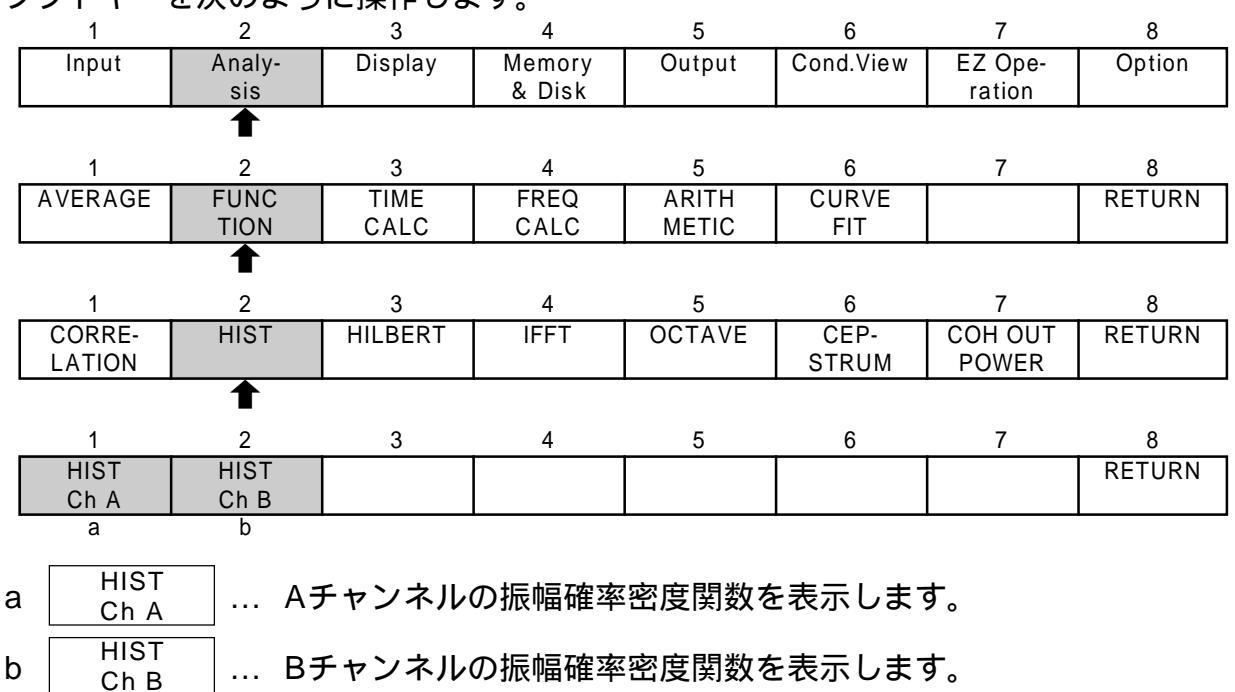

ソフトキーを次のように操作します。

画面左にPDFと表示されます。

## 11. 振幅確率分布関数

1)振幅確率密度関数を表示します。

2) DISPLAY 部の A イッチを押します。 画面左にCDFと表示されます。 ここで再度、振幅確率密度関数を表示するには、DISPLAY 部の A スイッチを 押します。

### 12. 時間波形計算機能

#### 画面データについての計算

表示されている時間軸波形1画面について計算します。ブロックメモリーデータをリ コールして計算することもできます。

1)時間軸波形とリスト表示の2画面表示とします。

2) ソフトキーを次のように操作します。

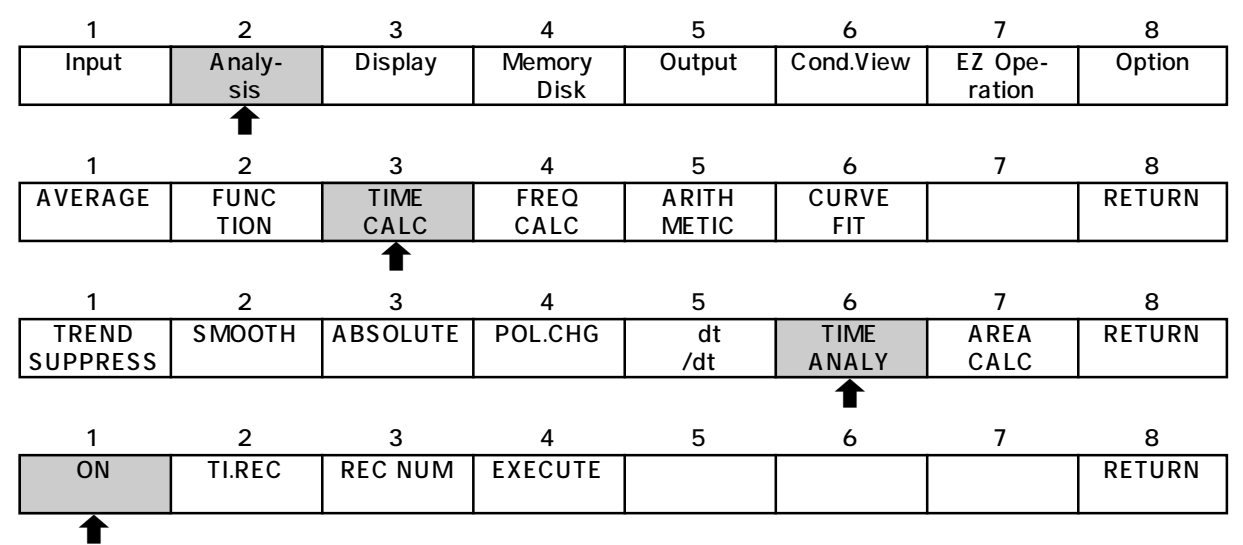

上画面に"!!! BUSY !!! "と表示され、計算を行います。 計算が終了すると、"!!! BUSY !!! "が消え、値がリスト表示されます。

|          | MEAN          | -348.017uV |
|----------|---------------|------------|
|          | RMS           | 13.213mV   |
| dsp data | standard dev. | 13.209mV   |
| N=       | MAXIMUM       | 34.437mV   |
| 2048     | MINIMUM       | -30.714mV  |
|          | Skewness      | 197.811m   |
|          | Kurtosis      | 2.569      |
|          | Crest Fact.   | 2.696      |
|          | ABS MEAN      | 10.846mV   |
|          | Wave Fact.    | 1.218      |
|          |               |            |

ポーズ状態で再度実行したい場合には EXECUTE キーを押します。

#### 時間波形計算機能計算值

平均値(MEAN) 以下の式により求めています。  $\bar{x} = \frac{1}{N} \sum_{i=0}^{N-1} x_i$ 実効値(RMS)  $x_{rms} = \frac{1}{N} \sum_{i=0}^{N-1} (x_i^2)$ 

標準偏差(STANDARD DEV.)

$$= \frac{1}{N} \sum_{i=0}^{N-1} (x_i - \bar{x})^2$$

、 、 の関係式は次のようになります。

$$x_{rms}^2 = 2 + (\bar{x})^2$$

最大値(MAXIMUM)

時間軸波形1フレームまたはタイムレコードメモリーデータの最大値です。

最小值(MINIMUM)

時間軸波形1フレームまたはタイムレコードメモリーデータの最小値です。

スキューネス(Skewness)

平均値のまわりの3次モーメントを<sup>3</sup>で正規化したもので、平均値のまわり非対称 性を示す指標として使います。以下の式により求めています。

$$S = \frac{1}{3} \{ \frac{1}{N} \sum_{i=0}^{N-1} (x_i - \bar{x})^3 \}$$

クルトシス(Kurtosis)

平均値のまわりの4次モーメントを <sup>4</sup>で正規化したもので、波形の尖鋭度を表す指 標です。以下の式により求めています。

$$S = \frac{1}{4} \{ \frac{1}{N} \Big|_{i=0}^{N-1} (x_i - \bar{x})^4 \}$$

クレストファクタ(Crest Factor)

絶対値平均(ABS. MEAN)

$$\bar{\mathbf{x}} = \frac{1}{N} \int_{i=0}^{N-1} (|\mathbf{x}_i|)$$
  
ブファクタ(Wave Factor

ウエイブファクタ(Wave Factor) 実効値 \_ x<sub>rms</sub>

## 13. リサージュ(オービット)

1)表示したい2つの信号の時間波形を上下で画面表示します。

2) パネルスイッチ DISPLAY 部の SYG/ORB スイッチを押します。

## 14. 自己相関関数

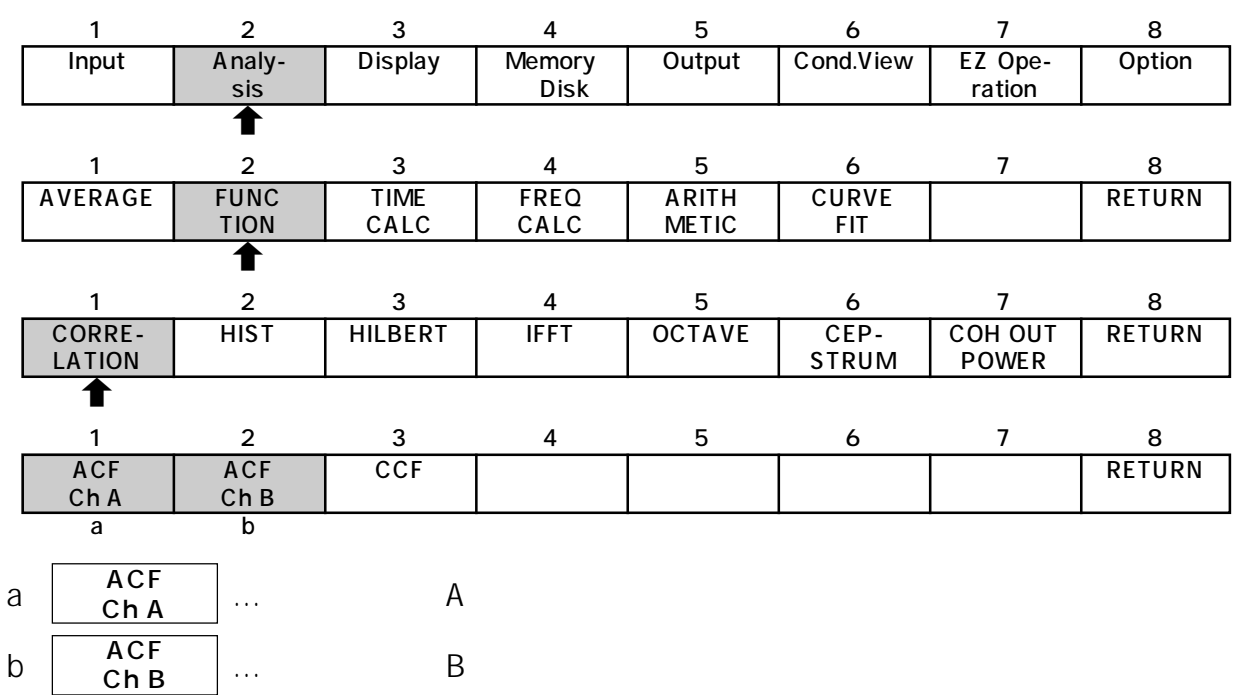

## 15. 相互相関関数.

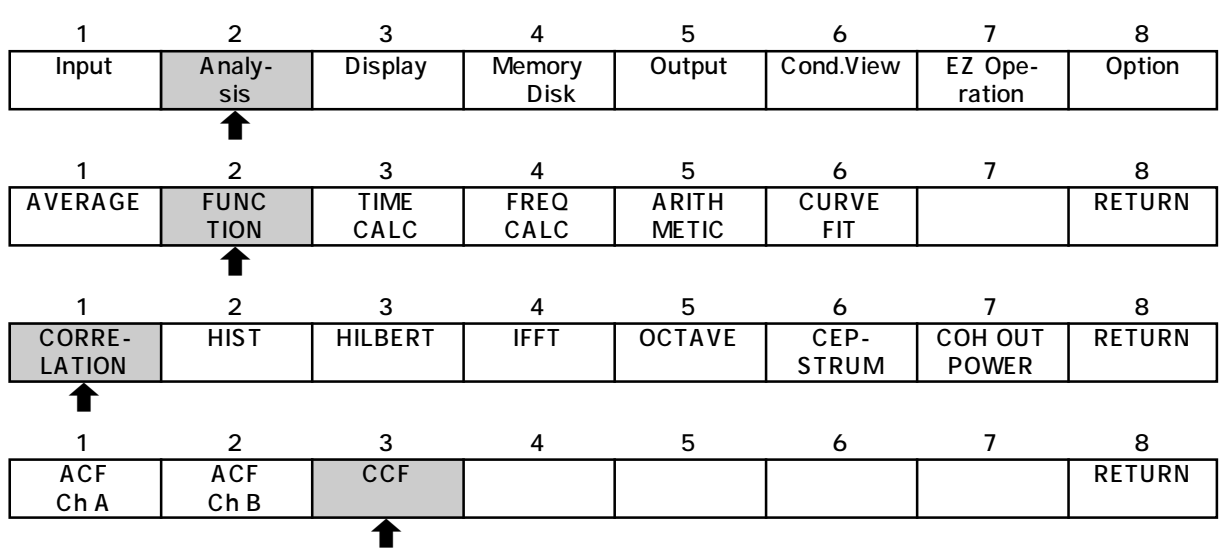

## 16. 校正機能

### 任意の電圧値を1EU(dBEU)とする

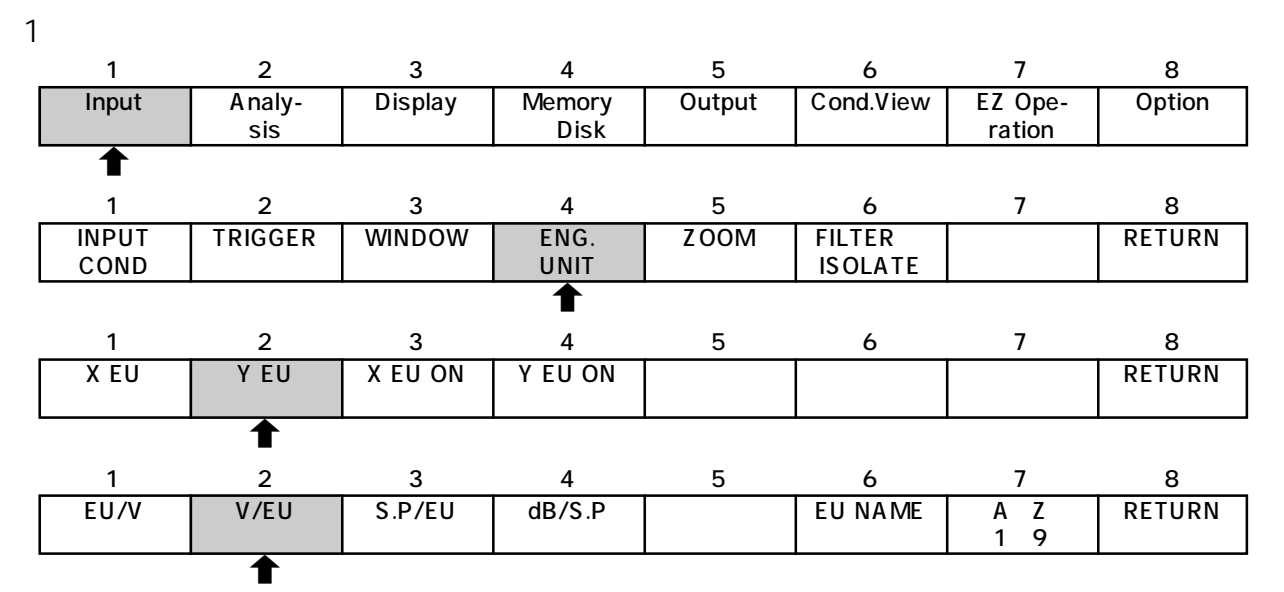

ウィンドウが開きます。

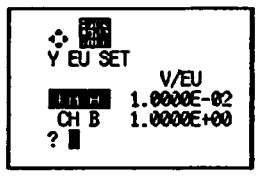

- 2) スイッチでチャンネルを選択し、テンキーで数値を入力し スイッチ を押します。
- 3) ソフトキー RETURN を押して、ウィンドウを閉じます。

#### 4)次のソフトキーを押し、実行します。

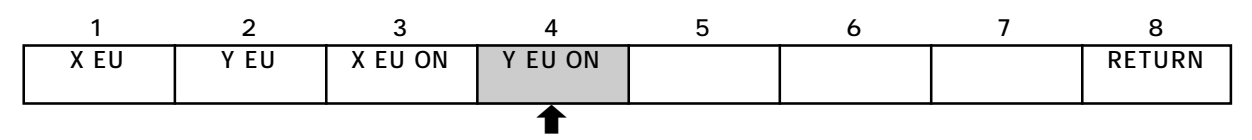

### Y軸の表示単位を任意の文字で表示する

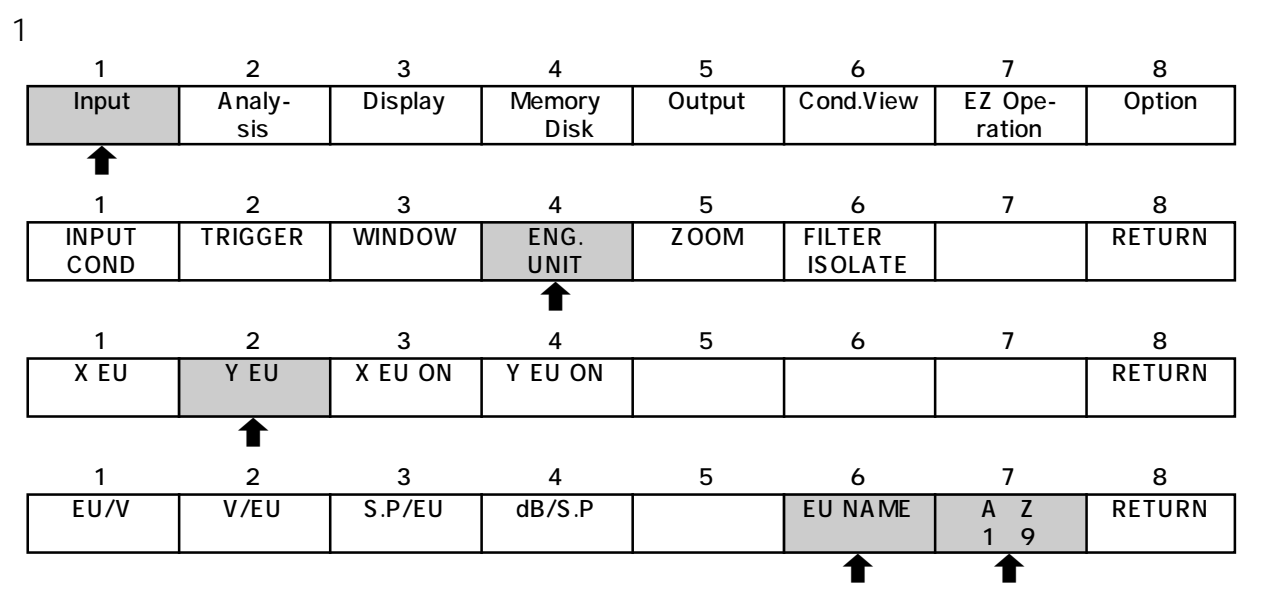

ウィンドウが開きます。

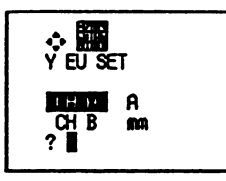

- 2) スイッチでチャンネルを選択します。
- 3) 表示単位(5文字まで)をパネルスイッチで入力します。 A Z 1-9 キーを押すこと で、パネルスイッチで入力できる文字が変わります。

A - Z 1 - 9 ... アルファベットの大文字および数字が入力できます。 <sup>a - z</sup> etc. ... アルファベットの小文字が入力できます。

入力した文字を訂正する場合、<sup>└SC</sup> スイッチを押すと文字がすべて消えます。 ──スイッチを押すと一番右の文字が消えます。

4) スイッチを押します。

## 任意のサーチポイント値を任意のdB値とする

1) サーチポイントを設定する位置へ移動します。

2) ソフトキーを次のように操作します。

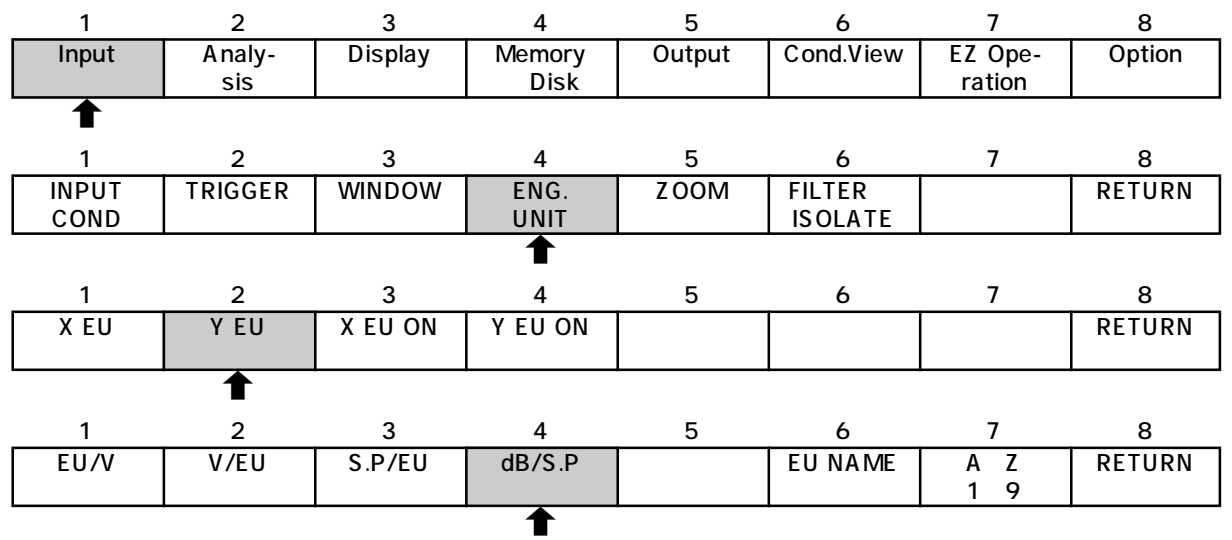

ウィンドウが開きます。

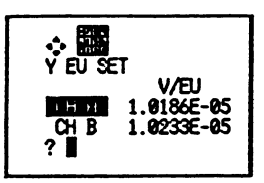

- 3) スイッチでチャンネルを選択し、テンキーで数値を入力し スイッチ を押します。ただし、入力した数値は1EU当たりの電圧値に換算して表示されま す。
- 4) ソフトキー RETURN を押して、ウィンドウを閉じます。
- 5)次のソフトキーを押し、実行します。

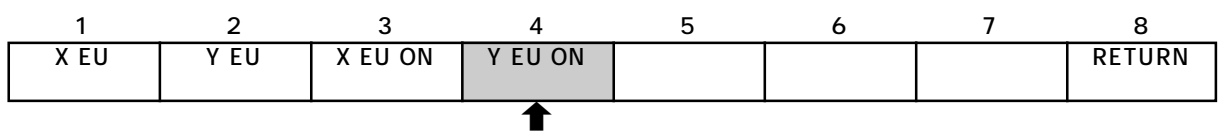

第3章

# 簡易操作メニュ - (Easy operation)の使い方

## 1. 操作体系について\_\_\_\_\_

CF-5200の操作体系は、

主要関数や多用するキー(電圧レンジ、周波数レンジ)はパネルキーに配置 高度な解析や一度設定すれば済むようなキーはソフト(ウェア)キーに配置

ソフトキーは左から順に

| Input            | 入力条件設定:サンプリング点数、トリガなど       |
|------------------|-----------------------------|
| Analy-<br>sis    | 解析条件設定:平均化回数、四則・微積分演算など     |
| Display          | 表示条件設定:スケール変更、表示フォーマットの変更など |
| Memory<br>& Disk | メモリー、ディスクの記憶・再生             |
| Output           | プリンタ、プロッタ、インタフェースの設定        |

という概ね、測定の流れに沿った配列になっていますので、操作がしやすく、また覚え やすくなっています。

また、大項目は、上記の5つと

の計8つですので一列におさまります。

大項目は、頭文字のみ大文字で、中・小項目は全て大文字にして区別してあります。 また、中項目、小項目に入っていくと、ソフトキーの上に大項目 > 中項目 > 小項目と キー階層がわかるようになっています。

Easy Operationは、振動測定モード、騒音測定モード、インパルス加振による周波数 応答関数測定モードの3つに分かれています。どのモードもセンサの校正、平均化回数 の設定、測定の実行、メモリーの記憶などが、全てそのモードのソフトキーだけで処理 できるようになっており、現場測定用に最適の機能です。

## 2. Easy Operation \_\_\_\_\_

### A. 振動測定モード

EZ Operation VIBRATE ANALYSIS 設定メニューウィンドウが開く 項目を設定する。

| VIBRATE ANALYSIS                                                                                                    |                                                                                                    |
|----------------------------------------------------------------------------------------------------|----------------------------------------------------------------------------------------------------|
| FREQ RANGE :       100.000kHz         AVERAGE NO :       10         SAMPLE LENGTH :       2048         CHANNEL :       CH A       CH B       CH A & B         CH A EU NAME :       m/s²       mm/S       um       mm         SENSITIVITY( V/EU ):       1.0000E + 00       EU       EU       10000E + 00 | 周波数レンジ<br>平均化回数<br>サンプリング点数<br>EU機能を有効にするチャンネル<br>単位<br>センサ感度<br>A カコィルタの翌切                                        |
| CH B EU NAME : m/s2 mm/S um mm<br>SENSITIVITY( V/EU ) : 1.0000E + 00<br>FILTER : OFF 10HzHPF 100HzHPF<br>Y LEVEL : RMS PEAK<br>INTEGRAL : OFF ACC - VEL ACC - DISP<br>MEMORY : BLOCK MEMORY FLOPPY DISK<br>MEMORY NO. : NO.1<br>FILE NAME : FILE                                                         | ドレインサの医療<br>単位<br>センサ感度<br>入力フィルタの選択<br>振幅の表示方法<br>速度、変位に変換<br>データ記憶するメモリーの選択<br>ブロックメモリーの番号の指定<br>ディスクのファイルネームの指定 |

上記を設定して

NEXT COND. を押すとEU機能実行 SET

AVERAGE START で測定開始

#### ソフトキーの説明

| MEASURE<br>START  | ] | インスタントモード                                            |
|-------------------|---|------------------------------------------------------|
| AVERAGE<br>START  | ] | 平均化の実行                                               |
| DISPLAY<br>FORMAT | ] | 表示フォーマットの変更ソフトキーへ( SINGLE、DUAL、TRIPPLE、QUAD1、2から選択 ) |
| LIST              | ] | 2画面表示となりピークリスト表示になる(再度押すとリストOFF)                     |
| STORE             | ] | ブロックメモリーまたはディスクに記憶                                   |
| PAUSE             | ] | 測定の中断                                                |

### B. 騒音測定モード

(騒音計のCAL信号をCF - 5200に入力しておく)

| EZ Ope-<br>ration VIBRATE 設定メニューウィ<br>ANALYSIS 項目を設定する。                                                                                                    | ンドウが開く                                                                                                    |
|----------------------------------------------------------------------------------------------------|----------------------------------------------------------------------------------------------------|
| SOUND ANALYSIS                                                                                                    |                                                                                                    |
| FREQ RANGE :100.000kHzAVERAGE NO :10SAMPLE LENGTH :2048CHANNEL :CH A CH B CH A & BCH A CALIB LEVEL :124dBCH B CALIB LEVEL :124dBOCTAVE MODE :0FF ONOCTAVE BAND :1/3 1/1FILTER :A WEIGHT C WEIGHT FLATY UNIT :dB( A ) dB( C ) dB( F )MEMORY :BLOCK MEMORY FLOPPY DISKMEMORY NO. :NO.1FILE NAME :FILE | 周波数レンジ<br>平均化回数<br>サンプリング点数<br>EU機能を有効にするチャンネル<br>CH Aの校正値<br>CH Bの校正値<br>オクターブ機能の選択<br>1/3、1/1の選択<br>入力フィルタの選択<br>単位の選択<br>データ記憶するメモリーの選択<br>ブロックメモリーの番号の指定<br>ディスクのファイルネームの指定 |

上記を設定したら、

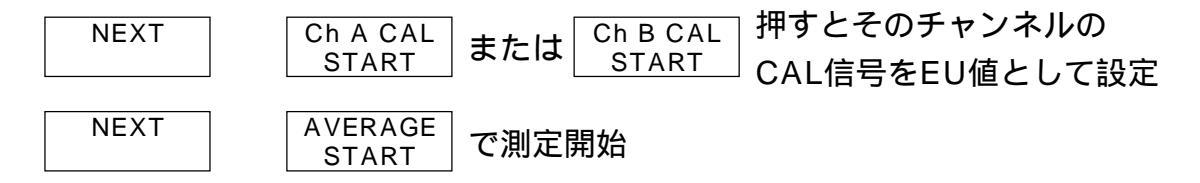

#### ソフトキーの説明

| MEASURE<br>START  | ] | インスタントモード                                          |
|-------------------|---|----------------------------------------------------|
| AVERAGE<br>START  | ] | 平均化の実行                                             |
| DISPLAY<br>FORMAT | ] | 表示フォーマットの変更ソフトキーへ(SINGLE、DUAL、TRIPPLE、QUAD1、2から選択) |
| LIST              | ] | 2画面表示となりピークリスト表示になる(再度押すとリストOFF)                   |
| STORE             | ] | ブロックメモリーまたはディスクに記憶                                 |
| PAUSE             | ] | 測定の中断                                              |

### C. インパルス加振による周波数応答関数測定モード

(CH Aにインパルスハンマ、CH Bに加速度ピックアップを接続)

| EZ Ope-<br>ration IMPACT<br>TEST                                                                                                    | 設定メニューウィ<br>項目を設定する。                                                                                                    | 、ンドウが開く                                                                                                    |
|----------------------------------------------------------------------------------------------------|----------------------------------------------------------------------------------------------------|----------------------------------------------------------------------------------------------------|
| IMPACT TEST                                                                                                    |                                                                                                    |                                                                                                    |
| FREQ RANGE :<br>AVERAGE NO :<br>SAMPLE LENGTH :<br>CH A INPUT :<br>WINDOW<br>EU NAME :<br>SENSITIVITY( V/EU ) :<br>CH B INPUT :<br>WINDOW<br>EU NAME :<br>SENSITIVITY( V/EU ) :<br>MEMORY : BLOCK MEMORY<br>MEMORY NO. : | 100.000<br>10<br>2048<br>VOLT SENSOR<br>FORCE RECT<br>EU<br>1.0000E + 00<br>VOLT SENSOR<br>EXP RECT<br>EU<br>1.0000E + 00<br>FLOPPY DISK<br>NO.1 | 周波数レンジ<br>平均化回数<br>サンプリング点数<br>入力信号の選択<br>ウィンドウの選択<br>単位<br>センサ感度<br>入力信号の選択<br>ウィンドウの選択<br>ウィンドウの選択<br>ウィンドウの選択<br>ヴィンドウの選択<br>データ記憶するメモリーの選択<br>ブロックメモリーの番号の指定 |
| FILE NAME :                                                                                                    | FILE                                                                                                    | ディスクのファイルネームの指定                                                                                                    |

上記を設定したら(ウィンドウは通常RECTを選択)

NEXT TEST (TIME A、TIME Bの2画面表示になる) NEXT START 試し打ちを行う

最適電圧レンジが選ばれると、ブザー音と - complete - のメッセージがでる。

| DBL HAMM | AVERAGE 一一次测字图加 | 」 設定平均回数に              | FRFを表示して |
|----------|-----------------|------------------------|----------|
| CANCEL   | START           | <sup>ゴ</sup> なるとポーズとなる | メモリに記憶   |

A/Dオーバした場合はブザー音とA/D OVERのメッセージがでるので電圧レンジを下 げる ソフトキーの説明

| AVERAGE<br>START   | ] | 平均化の実行                                             |
|--------------------|---|----------------------------------------------------|
| DBL HAMM<br>CANCEL | ] | ダブルハンマリング時のキャンセルのON・OFF                            |
| DISPLAY<br>FORMAT  | ] | 表示フォーマットの変更ソフトキーへ(SINGLE、DUAL、TRIPPLE、QUAD1、2から選択) |
| STORE              | ] | ブロックメモリーまたはディスクに記憶                                 |
| PAUSE              | ] | 測定の中断                                              |
| TIME A<br>& TIME B | ] | 時間波形A&Bの2画面表示                                      |
| FRF<br>& COH       | ] | 周波数応答関数&コヒレンス関数の2画面表示                              |

# ONO SOKKI

株式会社 小野測器

226 神奈川県横浜市緑区白山1-16-1 (045)935-3888(代) お客様相談室 
<sup>1</sup> フリーダイヤル 0120-388841

ホームページアドレス http://www.onosokki.co.jp/

本社営業(045)935-3856 首都圈(03)3757-7831 京都(075)957-6788 北関東(028)659-4390 横浜(045)935-3838 大阪(06)386-3141 群馬(0276)48-4747 厚木(0463)92-6383 広島(082)246-1777 埼玉(048)474-8311 沼津(0559)88-3738 九州(092)432-2335 東京(03)3757-7831 浜松(053)462-5611 多摩(042)573-2051 名古屋(052)701-6156